CLOUDERA Cloudera ODBC Connector for Apache Impala

#### **Important Notice**

© 2010-2022 Cloudera, Inc. All rights reserved.

Cloudera, the Cloudera logo, and any other product or service names or slogans contained in this document, except as otherwise disclaimed, are trademarks of Cloudera and its suppliers or licensors, and may not be copied, imitated or used, in whole or in part, without the prior written permission of Cloudera or the applicable trademark holder.

Hadoop and the Hadoop elephant logo are trademarks of the Apache Software Foundation. All other trademarks, registered trademarks, product names and company names or logos mentioned in this document are the property of their respective owners. Reference to any products, services, processes or other information, by trade name, trademark, manufacturer, supplier or otherwise does not constitute or imply endorsement, sponsorship or recommendation thereof by us.

Complying with all applicable copyright laws is the responsibility of the user. Without limiting the rights under copyright, no part of this document may be reproduced, stored in or introduced into a retrieval system, or transmitted in any form or by any means (electronic, mechanical, photocopying, recording, or otherwise), or for any purpose, without the express written permission of Cloudera.

Cloudera may have patents, patent applications, trademarks, copyrights, or other intellectual property rights covering subject matter in this document. Except as expressly provided in any written license agreement from Cloudera, the furnishing of this document does not give you any license to these patents, trademarks copyrights, or other intellectual property.

The information in this document is subject to change without notice. Cloudera shall not be liable for any damages resulting from technical errors or omissions which may be present in this document, or from use of this document.

Cloudera, Inc. 1001 Page Mill Road, Building 2 Palo Alto, CA 94304-1008 info@cloudera.com US: 1-888-789-1488 Intl: 1-650-843-0595 www.cloudera.com

#### **Release Information**

Version: 2.6.16

Date: April 2022

## Contents

| ABOUT THE CLOUDERA ODBC CONNECTOR FOR APACHE IMPALA           | 5  |
|---------------------------------------------------------------|----|
| WINDOWS CONNECTOR                                             | 6  |
| Windows System Requirements                                   | 6  |
| Installing the Connector on Windows                           | 6  |
| Uninstalling the Connector on Windows                         | 7  |
| Creating a Data Source Name on Windows                        | 7  |
| Configuring Authentication on Windows                         | 9  |
| Configuring a Proxy Connection on Windows                     | 16 |
| Configuring HTTP Options on Windows                           | 16 |
| Configuring SSL Verification on Windows                       | 17 |
| Configuring Advanced Options on Windows                       |    |
| Configuring Server-Side Properties on Windows                 | 20 |
| Configuring Logging Options on Windows                        | 20 |
| Setting Connector-Wide Configuration Options on Windows       | 23 |
| CONFIGURING KERBEROS AUTHENTICATION FOR WINDOWS               | 24 |
| Verifying the Connector Version Number on Windows             | 28 |
| MACOS CONNECTOR                                               |    |
| MACOS System Requirements                                     |    |
| Installing the Connector on macOS                             | 30 |
| Uninstalling the Connector on macOS                           | 31 |
| Verifying the Connector Version Number on macOS               | 31 |
|                                                               |    |
| Linux System Requirements                                     | 33 |
| Installing the Connector Using the RPM File                   | 33 |
| Uninstalling the Connector from the Command Line              | 34 |
| Installing the Connector on Debian                            | 35 |
| Verifying the Connector Version Number on Linux               | 35 |
| AIX CONNECTOR                                                 | 37 |
| AIX System Requirements                                       | 37 |
| Installing the Connector on AIX                               | 37 |
| Verifying the Connector Version Number on AIX                 | 38 |
| CONFIGURING THE ODBC DRIVER MANAGER ON NON-WINDOWS MACHINES   |    |
| Specifying ODBC Driver Managers on Non-Windows Machines       | 39 |
| Specifying the Locations of the Connector Configuration Files | 39 |

| CONFIGURING ODBC CONNECTIONS ON A NON-WINDOWS MACHINE                 | 41 |
|-----------------------------------------------------------------------|----|
| Creating a Data Source Name on a Non-Windows Machine                  | 41 |
| Configuring a DSN-less Connection on a Non-Windows Machine            | 43 |
| CONFIGURING AUTHENTICATION ON A NON-WINDOWS MACHINE                   | 45 |
| Configuring SSL Verification on a Non-Windows Machine                 | 50 |
| Configuring Server-Side Properties on a Non-Windows Machine           | 50 |
| Configuring Logging Options                                           | 51 |
| Setting Connector-Wide Configuration Options on a Non-Windows Machine | 53 |
| Testing the Connection                                                | 53 |
|                                                                       | 56 |
| Using a Connection String                                             | 57 |
| DSN Connection String Example                                         | 57 |
| DSN-less Connection String Examples                                   | 57 |
| FEATURES                                                              | 61 |
| DATA TYPES                                                            | 61 |
| Catalog and Schema Support                                            | 62 |
| SQL TRANSLATION                                                       | 63 |
| Server-Side Properties                                                | 63 |
| Active Directory                                                      | 63 |
| WRITE-BACK                                                            | 63 |
| Security and Authentication                                           | 64 |
|                                                                       |    |
| CONFIGURATION OPTIONS APPEARING IN THE USER INTERFACE                 | 65 |
| CONFIGURATION OPTIONS HAVING ONLY KEY NAMES                           | 87 |
| ODBC API CONFORMANCE LEVEL                                            | 94 |
| Contact Us                                                            | 96 |

## About the Cloudera ODBC Connector for Apache Impala

The Cloudera ODBC Connector for Apache Impala is used for direct SQL and Impala SQL access to Apache Hadoop / Impala distributions, enabling Business Intelligence (BI), analytics, and reporting on Hadoop / Impala-based data. The connector efficiently transforms an application's SQL query into the equivalent form in Impala SQL, which is a subset of SQL-92. If an application is Impalaaware, then the connector is configurable to pass the query through to the database for processing. The connector interrogates Impala to obtain schema information to present to a SQLbased application. Queries, including joins, are translated from SQL to Impala SQL. For more information about the differences between Impala SQL and SQL, see "Features" on page 61.

The Cloudera ODBC Connector for Apache Impala complies with the ODBC 3.80 data standard and adds important functionality such as Unicode and 32- and 64-bit support for high-performance computing environments.

ODBC is one of the most established and widely supported APIs for connecting to and working with databases. At the heart of the technology is the ODBC connector, which connects an application to the database. For more information about ODBC, see *Data Access Standards* on the Simba Technologies website: <a href="https://www.simba.com/resources/data-access-standards-glossary">https://www.simba.com/resources/data-access Standards</a> on the Simba Technologies website: <a href="https://www.simba.com/resources/data-access-standards-glossary">https://www.simba.com/resources/data-access-standards-glossary</a>. For complete information about the ODBC specification, see the *ODBC API Reference* from the Microsoft documentation: <a href="https://docs.microsoft.com/en-us/sql/odbc/reference/syntax/odbc-api-reference">https://docs.microsoft.com/en-us/sql/odbc/reference/syntax/odbc-api-reference</a>.

The *Installation and Configuration Guide* is suitable for users who are looking to access data residing within Impala from their desktop environment. Application developers might also find the information helpful. Refer to your application for details on connecting via ODBC.

## Windows Connector

## Windows System Requirements

The Cloudera ODBC Connector for Apache Impala is recommended for Impala versions 2.8 through 3.4, CDH versions 6.0 through 6.3, and CDP versions 7.0 and 7.1.

Install the connector on client machines where the application is installed. Before installing the connector, make sure that you have the following:

- Administrator rights on your machine.
- A machine that meets the following system requirements:
  - One of the following operating systems:
    - Windows 10 or 8.1
    - Windows Server 2019, 2016, or 2012
  - 100 MB of available disk space
  - Visual C++ Redistributable for Visual Studio 2015 installed (with the same bitness as the connector that you are installing). You can download the installation packages at <u>https://www.microsoft.com/enca/download/details.aspx?id=40784</u>.

## Installing the Connector on Windows

On 64-bit Windows operating systems, you can execute both 32- and 64-bit applications. However, 64-bit applications must use 64-bit connectors, and 32-bit applications must use 32-bit connectors. Make sure that you use a connector whose bitness matches the bitness of the client application:

- Cloudera Impala 2.6 32-bit.msi for 32-bit applications
- Cloudera Impala 2.6 64-bit.msi for 64-bit applications

You can install both versions of the connector on the same machine.

#### To install the Cloudera ODBC Connector for Apache Impala on Windows:

- Depending on the bitness of your client application, double-click to run Cloudera Impala 2.6 32-bit.msi or Cloudera Impala 2.6 64-bit.msi.
- 2. Click Next.
- 3. Select the check box to accept the terms of the License Agreement if you agree, and then click **Next**.
- 4. To change the installation location, click **Change**, then browse to the desired folder, and then click **OK**. To accept the installation location, click **Next**.
- 5. Click Install.
- 6. When the installation completes, click **Finish**.

## **Uninstalling the Connector on Windows**

You can uninstall the Cloudera ODBC Connector for Apache Impala on Windows by running the Installer Package.

To uninstall the Cloudera ODBC Connector for Apache Impala on Windows:

- 1. Double-click to run Cloudera Impala 2.6 32-bit.msi or Cloudera Impala 2.6 64-bit.msi.
- 2. Click Next.
- 3. To remove the connector, click **Remove**.
- 4. Click Remove.
- 5. When the wizard completes uninstalling, click **Finish**.

## **Creating a Data Source Name on Windows**

Typically, after installing the Cloudera ODBC Connector for Apache Impala, you need to create a Data Source Name (DSN). A DSN is a data structure that stores connection information so that it can be used by the connector to connect to Impala.

Alternatively, you can specify connection settings in a connection string or as connector-wide settings. Settings in the connection string take precedence over settings in the DSN, and settings in the DSN take precedence over connector-wide settings.

The following instructions describe how to create a DSN. For information about specifying settings in a connection string, see "Using a Connection String" on page 57. For information about connector-wide settings, see "Setting Connector-Wide Configuration Options on Windows" on page 23.

#### To create a Data Source Name on Windows:

1. From the Start menu, go to **ODBC Data Sources**.

#### Note:

Make sure to select the ODBC Data Source Administrator that has the same bitness as the client application that you are using to connect to Impala.

- 2. In the ODBC Data Source Administrator, click the **Drivers** tab, and then scroll down as needed to confirm that the Cloudera ODBC Connector for Apache Impala appears in the alphabetical list of ODBC connectors that are installed on your system.
- 3. Choose one:
  - To create a DSN that only the user currently logged into Windows can use, click the **User DSN** tab.
  - Or, to create a DSN that all users who log into Windows can use, click the **System DSN** tab.

It is recommended that you create a System DSN instead of a User DSN. Some applications load the data using a different user account, and might not be able to detect User DSNs that are created under another user account.

- 4. Click Add.
- 5. In the Create New Data Source dialog box, select **Cloudera ODBC Connector for Apache Impala** and then click **Finish**. The Cloudera ODBC Connector for Apache Impala DSN Setup dialog box opens.
- 6. In the **Data Source Name** field, type a name for your DSN.
- 7. Optionally, in the **Description** field, type relevant details about the DSN.
- 8. In the **Host** field, type the IP address or host name of the network load balancer (NLB) or one of the Impala nodes if you are deployed without an NLB.
- 9. In the **Port** field, type the number of the TCP port that the Impala server uses to listen for client connections.

#### Note:

The default port number used by Impala is 21050.

10. In the **Database** field, type the name of the database schema to use when a schema is not explicitly specified in a query.

#### Note:

You can still issue queries on other schemas by explicitly specifying the schema in the query. To inspect your databases and determine the appropriate schema to use, type the show databases command at the Impala command prompt.

11. In the Authentication area, configure authentication as needed. For more information, see "Configuring Authentication on Windows" on page 9.

#### Note:

The default configuration of Impala requires the Cloudera ODBC Connector for Apache Impala to be configured to use the No Authentication mechanism.

- 12. Optionally, if the operations against Impala are to be done on behalf of a user that is different than the authenticated user for the connection, type the name of the user to be delegated in the **Delegation UID** field.
- 13. In the **Transport Mode** drop-down list, select the Thrift transport protocol to use in the Thrift layer.

For information about how to determine which Thrift transport protocols your Impala server supports, see "Authentication Options" on page 56.

- 14. To configure a connection through a proxy server, click **Proxy Options**. For more information, see "Configuring a Proxy Connection on Windows" on page 16.
- 15. If the Transport Mode option is set to HTTP, then to configure HTTP options such as custom headers, click **HTTP Options**. For more information, see "Configuring HTTP Options on Windows" on page 16.
- 16. To configure client-server verification over SSL, click **SSL Options**. For more information, see "Configuring SSL Verification on Windows" on page 17.
- 17. To configure advanced connector options, click **Advanced Options**. For more information, see "Configuring Advanced Options on Windows" on page 18.
- To configure server-side properties, click Advanced Options and then click Server Side Properties. For more information, see "Configuring Server-Side Properties on Windows" on page 20.
- 19. To configure logging behavior for the connector, click **Logging Options**. For more information, see "Configuring Logging Options on Windows" on page 20.
- 20. To test the connection, click **Test**. Review the results as needed, and then click **OK**.

#### Note:

If the connection fails, then confirm that the settings in the Cloudera ODBC Connector for Apache Impala DSN Setup dialog box are correct. Contact your Impala server administrator as needed.

- 21. To save your settings and close the Cloudera ODBC Connector for Apache Impala DSN Setup dialog box, click **OK**.
- 22. To close the ODBC Data Source Administrator, click OK.

### **Configuring Authentication on Windows**

Some Impala servers are configured to require authentication for access. To connect to an Impala server, you must configure the Cloudera ODBC Connector for Apache Impala to use the authentication mechanism that matches the access requirements of the server and provides the necessary credentials.

For information about how to determine the type of authentication your Impala server requires, see "Authentication Options" on page 56.

You can specify authentication settings in a DSN, in a connection string, or as connector-wide settings. Settings in the connection string take precedence over settings in the DSN, and settings in the DSN take precedence over connector-wide settings.

The following authentication methods are available:

- "Using No Authentication" on page 10
- "Using Kerberos" on page 10
- "Using Advanced Kerberos" on page 11
- "Using SAML 2.0" on page 13
- "Using SASL User Name" on page 14
- "Using User Name And Password" on page 15

If cookie-based authentication is enabled in your Impala database, you can specify a list of authentication cookies in the HTTPAuthCookies connection property. In this case, the connector authenticates the connection once based on the provided authentication credentials. It then uses the cookie generated by the server for each subsequent request in the same connection. For more information, see "HTTPAuthCookies" on page 89.

#### Note:

On Windows, the HTTPAuthCookies property must be set in a connection string.

#### **Using No Authentication**

For this authentication mechanism, you do not need to configure any additional settings.

#### Note:

The default configuration of Impala requires the Cloudera ODBC Connector for Apache Impala to be configured to use the No Authentication mechanism.

#### To configure a connection without authentication:

- 1. To access authentication options, open the ODBC Data Source Administrator where you created the DSN, then select the DSN, and then click **Configure**.
- 2. From the Mechanism drop-down list, select No Authentication.
- If the Impala server is configured to use SSL, then click SSL Options to configure SSL for the connection. For more information, see "Configuring SSL Verification on Windows" on page 17.
- 4. To save your settings and close the dialog box, click **OK**.

#### Using Kerberos

If the Use Only SSPI advanced option is disabled, then Kerberos must be installed and configured before you can use this authentication mechanism. For information about configuring Kerberos on your machine, see "Configuring Kerberos Authentication for Windows" on page 24. For information about setting the Use Only SSPI advanced option, see "Configuring Advanced Options on Windows" on page 18.

#### To configure Kerberos authentication:

- 1. To access authentication options, open the ODBC Data Source Administrator where you created the DSN, then select the DSN, and then click **Configure**.
- 2. From the Mechanism drop-down list, select Kerberos.
- 3. Choose one:
  - To use the default realm defined in your Kerberos setup, leave the **Realm** field empty.
  - Or, if your Kerberos setup does not define a default realm or if the realm of your Impala server host is not the default, then, in the **Realm** field, type the Kerberos realm of the Impala server.
- 4. In the **Host FQDN** field, type the fully qualified domain name of the Impala server host.

#### Note:

To use the Impala server host name as the fully qualified domain name for Kerberos authentication, in the **Host FQDN** field, type **\_HOST**.

- 5. In the **Service Name** field, type the service name of the Impala server.
- 6. Optionally, if you are using MIT Kerberos and a Kerberos realm is specified in the **Realm** field, then choose one:
  - To have the Kerberos layer canonicalize the server's service principal name, leave the **Canonicalize Principal FQDN** check box selected.
  - Or, to prevent the Kerberos layer from canonicalizing the server's service principal name, clear the **Canonicalize Principal FQDN** check box.
- 7. To allow the connector to pass your credentials directly to the server for use in authentication, select **Delegate Kerberos Credentials**.
- If the Impala server is configured to use SSL, then click SSL Options to configure SSL for the connection. For more information, see "Configuring SSL Verification on Windows" on page 17.
- 9. Optionally, in the **Transport Buffer Size** field, type the number of bytes to reserve in memory for buffering unencrypted data from the network.

#### Note:

In most circumstances, the default value of 1000 bytes is optimal.

10. To save your settings and close the dialog box, click **OK**.

#### **Using Advanced Kerberos**

The Advanced Kerberos authentication mechanism allows concurrent connections within the same process to use different Kerberos user principals.

This authentication mechanism is supported only when the connector is configured to handle Kerberos authentication using MIT Kerberos:

- MIT Kerberos must be installed on your machine.
- The Use Only SSPI option must be disabled. For more information, see "Use Only SSPI" on page 84.

When you use Advanced Kerberos authentication, you do not need to run the kinit command to obtain a Kerberos ticket. Instead, you use a JSON file to map your Impala user name to a Kerberos user principal name and a keytab that contains the corresponding keys. The connector obtains Kerberos tickets based on the specified mapping. As a fallback, you can specify a keytab that the connector uses by default if the mapping file is not available or if no matching keytab can be found in the mapping file.

#### Note:

- For information about the schema of the mapping file and how the connector handles invalid mappings, see "UPN Keytab Mapping File" on page 82.
- For information about how the connector searches for a keytab file if the keytab mapping and default keytab file are invalid, see "Default Keytab File" on page 70.

#### To configure Advanced Kerberos authentication:

- 1. To access authentication options, open the ODBC Data Source Administrator where you created the DSN, then select the DSN, and then click **Configure**.
- 2. In the Mechanism drop-down list, select Kerberos.
- 3. Choose one:
  - To use the default realm defined in your Kerberos setup, leave the **Realm** field empty.
  - Or, if your Kerberos setup does not define a default realm or if the realm of your Impala server host is not the default, then, in the **Realm** field, type the Kerberos realm of the Impala server.
- 4. In the **Host FQDN** field, type the fully qualified domain name of the Impala server host.

#### Note:

To use the Impala server host name as the fully qualified domain name for Kerberos authentication, in the **Host FQDN** field, type **\_HOST**.

- 5. In the **Service Name** field, type the service name of the Impala server.
- 6. Optionally, if you are using MIT Kerberos and a Kerberos realm is specified in the **Realm** field, then choose one:
  - To have the Kerberos layer canonicalize the server's service principal name, leave the **Canonicalize Principal FQDN** check box selected.
  - Or, to prevent the Kerberos layer from canonicalizing the server's service principal name, clear the **Canonicalize Principal FQDN** check box.
- 7. Select the **Use Keytab** check box.

If the check box is not available, make sure that MIT Kerberos is installed on your machine.

- 8. In the User Name field, type an appropriate user name for accessing the Impala server.
- 9. Click Keytab Options and then do the following in the Keytab Options dialog box:
  - a. In the **UPN Keytab Mapping File** field, specify the full path to a JSON file that maps your Impala user name to a Kerberos user principal name and a keytab file.
  - b. In the **Default Keytab File** field, specify the full path to a keytab file that the connector can use if the mapping file is not available or if no matching keytab can be found in the mapping file.
  - c. To save your settings and close the dialog box, click **OK**.
- If the Impala server is configured to use SSL, then click SSL Options to configure SSL for the connection. For more information, see "Configuring SSL Verification on Windows" on page 17.
- 11. Optionally, in the **Transport Buffer Size** field, type the number of bytes to reserve in memory for buffering unencrypted data from the network.

#### Note:

In most circumstances, the default value of 1000 bytes is optimal.

12. To save your settings and close the dialog box, click **OK**.

#### Using SAML 2.0

This authentication mechanism enables you to authenticate via Single Sign-On using SAML 2.0 against supported servers.

#### Important:

In order to use SAML 2.0 for authentication, Transport Mode must be set to HTTP and SSL must be enabled.

#### To configure SAML 2.0 authentication:

- 1. To access authentication options, open the ODBC Data Source Administrator where you created the DSN, then select the DSN, and then click **Configure**.
- 2. In the **Mechanism** drop-down list, select **SAML\_2.0**.
- 3. In the Host field, type the fully qualified domain name of the Impala server host.
- 4. In the **Port** field, type the number of the TCP port that the Impala server uses to listen for client connections.
- 5. Optionally, in the **Transport Buffer Size** field, type the number of bytes to reserve in memory for buffering unencrypted data from the network.

In most circumstances, the default value of 1000 bytes is optimal.

- 6. In the Transport Mode drop-down list, select HTTP.
- Optionally, click SAML Options and select the Ignore SQL\_DRIVER\_NOPROMPT check box. When the application is making a SQLDriverConnect call with a SQL\_DRIVER\_NOPROMPT flag, this option displays the web browser used to complete the browser based authentication flow.
- Click HTTP Options and in the HTTP Path field, type the partial URL corresponding to the Impala server. For more information, see "Configuring HTTP Options on Windows" on page 16.
- 9. Click **SSL Options** and select the **Enable SSL** check box. For more information, see "Configuring SSL Verification on Windows" on page 17
- 10. To save your settings and close the dialog box, click **OK**.

#### Note:

Tableau does not currently support SAML\_2.0 in the UI. To use SAML\_2.0 with the Tableau application:

• In the registry, HKEY\_LOCAL\_MACHINE\SOFTWARE\Cloudera\Cloudera ODBC Driver for Impala\Driver, add the following connector-wide configurations:

```
DriverConfigTakePrecedence=1,AuthMech=SAML_
2.0;TransportMode=http;SSOIgnoreDriverNoPrompt=1
```

After adding the above settings in the registry, all the connections with the Cloudera ODBC Connector for Apache Impala on this machine will use SAML\_2.0 authentication.

#### Using SASL User Name

This authentication mechanism requires a user name but not a password. The user name labels the session, facilitating database tracking.

#### To configure SASL User Name authentication:

- 1. To access authentication options, open the ODBC Data Source Administrator where you created the DSN, then select the DSN, and then click **Configure**.
- 2. From the Mechanism drop-down list, select SASL User Name.
- 3. In the **User Name** field, type an appropriate user name for accessing the Impala server.
- 4. Optionally, in the **Transport Buffer Size** field, type the number of bytes to reserve in memory for buffering unencrypted data from the network.

In most circumstances, the default value of 1000 bytes is optimal.

5. To save your settings and close the dialog box, click **OK**.

**Using User Name And Password** 

This authentication mechanism requires a user name and a password.

#### Note:

This authentication mechanism should not be used with an Impala configuration that does not have LDAP enabled.

#### To configure User Name And Password authentication:

- 1. To access authentication options, open the ODBC Data Source Administrator where you created the DSN, then select the DSN, and then click **Configure**.
- 2. From the Mechanism drop-down list, select User Name And Password.
- 3. In the **User Name** field, type an appropriate user name for accessing the Impala server.
- 4. In the **Password** field, type the password corresponding to the user name you typed above.
- 5. To save the password, select the **Save Password (Encrypted)** check box.

#### Important:

The password is obscured, that is, not saved in plain text. However, it is still possible for the encrypted password to be copied and used.

- If the Impala server is configured to use SSL, then click SSL Options to configure SSL for the connection. For more information, see "Configuring SSL Verification on Windows" on page 17.
- 7. Optionally, in the **Transport Buffer Size** field, type the number of bytes to reserve in memory for buffering unencrypted data from the network.

Note:

In most circumstances, the default value of 1000 bytes is optimal.

8. Optionally, to use SASL to handle authentication, select the Use Simple Authentication and Security Layer (SASL) check box.

Note:

If the Transport Mode property is specified, it takes precedence over this property.

9. To save your settings and close the dialog box, click **OK**.

## **Configuring a Proxy Connection on Windows**

If you are connecting to the data source through a proxy server, you must provide connection information for the proxy server.

#### To configure a proxy server connection on Windows:

- 1. To access proxy server options, open the ODBC Data Source Administrator where you created the DSN, then select the DSN, then click **Configure**, and then click **Proxy Options**.
- 2. Select the Use Proxy check box.
- 3. In the Proxy Host field, type the host name or IP address of the proxy server.
- 4. In the **Proxy Port** field, type the number of the TCP port that the proxy server uses to listen for client connections.
- 5. In the Proxy Username field, type your user name for accessing the proxy server.
- 6. In the **Proxy Password** field, type the password corresponding to the user name.
- 7. To encrypt your credentials, select one of the following:
  - If the credentials are used only by the current Windows user, select **Current User Only**.
  - Or, if the credentials are used by all users on the current Windows machine, select All Users Of This Machine.
- 8. To save your settings and close the HTTP Proxy Options dialog box, click **OK**.

## **Configuring HTTP Options on Windows**

You can configure options such as custom headers when using the HTTP transport protocol in the Thrift layer. For information about how to determine if your Impala server supports the HTTP transport protocol, see "Authentication Options" on page 56.

The following instructions describe how to configure HTTP options in a DSN. You can specify the connection settings described below in a DSN, in a connection string, or as connector-wide settings. Settings in the connection string take precedence over settings in the DSN, and settings in the DSN take precedence over connector-wide settings.

#### To configure HTTP options on Windows:

- 1. Open the ODBC Data Source Administrator where you created the DSN, then select the DSN, then click **Configure**, and then make sure that the Transport Mode option is set to **HTTP**.
- 2. To access HTTP options, click HTTP Options.

#### Note:

The HTTP options are available only when the Transport Mode option is set to HTTP.

3. In the HTTP Path field, type the partial URL corresponding to the Impala server.

- 4. To create a custom HTTP header, click **Add**, then type appropriate values in the **Key** and **Value** fields, and then click **OK**.
- 5. To edit a custom HTTP header, select the header from the list, then click **Edit**, then update the **Key** and **Value** fields as needed, and then click **OK**.
- 6. To delete a custom HTTP header, select the header from the list, and then click **Remove**. In the confirmation dialog box, click **Yes**.
- 7. To save your settings and close the HTTP Properties dialog box, click OK.

## **Configuring SSL Verification on Windows**

If you are connecting to an Impala server that has Secure Sockets Layer (SSL) enabled, you can configure the connector to connect to an SSL-enabled socket. When using SSL to connect to a server, the connector can be configured to verify the identity of the server.

The following instructions describe how to configure SSL in a DSN. You can specify the connection settings described below in a DSN, in a connection string, or as connector-wide settings. Settings in the connection string take precedence over settings in the DSN, and settings in the DSN take precedence over connector-wide settings.

#### Important:

If Check Certificate Revocation is enabled, make sure that the connector has access to the CRL/OCSP server. When using a proxy between the connector and the CRL/OCSP server, make sure that the proxy is properly configured.

If the proxy uses LDAP authentication, save the proxy credential to the Windows system. This is because the connector does not display a credential dialog when checking the revocation. Therefore, if the credential is not saved, the connector does not check revocation and returns an SSL error.

#### To configure SSL verification on Windows:

- 1. To access SSL options, open the ODBC Data Source Administrator where you created the DSN, then select the DSN, then click **Configure**, and then click **SSL Options**.
- 2. Select the Enable SSL check box.
- 3. To allow authentication using self-signed certificates that have not been added to the list of trusted certificates, select the **Allow Self-signed Server Certificate** check box.
- 4. To allow the common name of a CA-issued SSL certificate to not match the host name of the Impala server, select the **Allow Common Name Host Name Mismatch** check box.
- 5. To specify the CA certificates that you want to use to verify the server, do one of the following:
  - To verify the server using the trusted CA certificates from a specific .pem file, specify the full path to the file in the **Trusted Certificates** field and clear the **Use System Trust Store** check box.

- Or, to use the trusted CA certificates .pem file that is installed with the connector, leave the **Trusted Certificates** field empty, and clear the **Use System Trust Store** check box.
- Or, to use the Windows trust store, select the Use System Trust Store check box.

#### Important:

- If you are using the Windows trust store, make sure to import the trusted CA certificates into the trust store.
- If the trusted CA supports certificate revocation, select the **Check Certificate Revocation** check box.
- 6. From the **Minimum TLS Version** drop-down list, select the minimum version of TLS to use when connecting to your data store.
- 7. To save your settings and close the SSL Options dialog box, click **OK**.

## **Configuring Advanced Options on Windows**

You can configure advanced options to modify the behavior of the connector.

The following instructions describe how to configure advanced options in a DSN. You can specify the connection settings described below in a DSN, in a connection string, or as connector-wide settings. Settings in the connection string take precedence over settings in the DSN, and settings in the DSN take precedence over connector-wide settings.

#### To configure advanced options on Windows:

- 1. To access advanced options, open the ODBC Data Source Administrator where you created the DSN, then select the DSN, then click **Configure**, and then click **Advanced Options**.
- 2. To disable translation from ODBC SQL to Impala SQL, select the **Use Native Query** check box.

#### Important:

- When this option is enabled, the connector cannot execute parameterized queries.
- By default, the connector applies transformations to the queries emitted by an application to convert the queries into an equivalent form in Impala SQL. If the application is Impala-aware and already emits Impala SQL, then turning off the translation avoids the additional overhead of query transformation.
- 3. To enable the connector to successfully run queries that contain transaction statements, select the **Ignore Transactions** check box.

The transaction statements are not executed, because ODBC does not support them. Enabling this option allows the connector to run the query without returning error messages.

- To enable the connector to return SQL\_WVARCHAR instead of SQL\_VARCHAR for STRING and VARCHAR columns, and SQL\_WCHAR instead of SQL\_CHAR for CHAR columns, select the Use SQL Unicode Types check box.
- 5. To have the connector automatically attempt to reconnect to the server if communications are lost, select **Enable Auto Reconnect**.
- 6. To have the connector restrict catalog queries to the current schema when no schema is specified, or when the schema is specified with the wildcard character %, select **Restrict Metadata with Current Schema**.
- 7. In the **Rows Fetched Per Block** field, type the number of rows to be fetched per block.
- 8. In the **Socket Timeout** field, type the number of seconds that the TCP socket waits for a response from the server before timing out the request and returning an error message.

#### Note:

Setting the Socket Timeout value to 0 disables the timeout feature.

- 9. In the String Column Length field, type the maximum data length for STRING columns.
- 10. In the **Async Exec Poll Interval** field, type the time in milliseconds between each poll for the query execution status.
- 11. To handle Kerberos authentication using the SSPI plugin instead of MIT Kerberos by default, select one or both of the check boxes under the **Use Only SSPI** option:
  - To configure the current DSN to use the SSPI plugin by default, select **Enable For This DSN**.
  - To configure all DSN-less connections to use the SSPI plugin by default, select **Enable For DSN-less Connections**.
  - To configure all connections that use the Cloudera ODBC Connector for Apache Impala to use the SSPI plugin by default, select both check boxes.
- 12. Optionally, if you want the connector to retry queries that fail, select the **Enable Query Retry** check box and then do the following:
  - a. In the **Max Retries** field, type the maximum number of times that the connector retries each query.
  - b. In the **Result Set Cache Size** field, type the maximum amount of memory that the result set cache can occupy. Values must be specified in: B (bytes), KB (kilobytes), MB (megabytes), or GB (gigabytes).
  - c. In the **Retry Interval** field, type the amount of time that the connector waits between query retry attempts. Values must be specified in S (seconds) or MS (milliseconds).

13. To save your settings and close the Advanced Options dialog box, click **OK**.

## **Configuring Server-Side Properties on Windows**

When connecting to a server that is running Impala 2.0 or later, you can use the connector to apply configuration properties to the server.

#### Important:

This feature is not supported for earlier versions of Impala, where the SET statement can only be executed from within the Impala shell.

The following instructions describe how to configure server-side properties in a DSN. You can specify the connection settings described below in a DSN, in a connection string, or as connector-wide settings. Settings in the connection string take precedence over settings in the DSN, and settings in the DSN take precedence over connector-wide settings.

#### To configure server-side properties on Windows:

- 1. To configure server-side properties, open the ODBC Data Source Administrator where you created the DSN, then select the DSN, then click **Configure**, then click **Advanced Options**, and then click **Server Side Properties**.
- To create a server-side property, click Add, then type appropriate values in the Key and Value fields, and then click OK. For example, to set the value of the MEM\_LIMIT query option to 1 GB, type MEM\_LIMIT in the Key field and then type 1000000000 in the Value field.
- 3. To edit a server-side property, select the property from the list, then click **Edit**, then update the **Key** and **Value** fields as needed, and then click **OK**.
- 4. To delete a server-side property, select the property from the list, and then click **Remove**. In the confirmation dialog box, click **Yes**.
- 5. To configure the connector to convert server-side property key names to all lower-case characters, select the **Convert Key Name To Lower Case** check box.
- 6. To save your settings and close the Server Side Properties dialog box, click **OK**.

## **Configuring Logging Options on Windows**

To help troubleshoot issues, you can enable logging. In addition to functionality provided in the Cloudera ODBC Connector for Apache Impala, the ODBC Data Source Administrator provides tracing functionality.

#### Important:

Only enable logging or tracing long enough to capture an issue. Logging or tracing decreases performance and can consume a large quantity of disk space.

**Configuring Connector-wide Logging Options** 

The settings for logging apply to every connection that uses the Cloudera ODBC Connector for Apache Impala, so make sure to disable the feature after you are done using it. To configure logging for the current connection, see "Configuring Logging for the Current Connection" on page 22.

#### To enable connector-wide logging on Windows:

- 1. To access logging options, open the ODBC Data Source Administrator where you created the DSN, then select the DSN, then click **Configure**, and then click **Logging Options**.
- 2. From the **Log Level** drop-down list, select the logging level corresponding to the amount of information that you want to include in log files:

| Logging Level | Description                                                            |
|---------------|------------------------------------------------------------------------|
| OFF           | Disables all logging.                                                  |
| FATAL         | Logs severe error events that lead the connector to abort.             |
| ERROR         | Logs error events that might allow the connector to continue running.  |
| WARNING       | Logs events that might result in an error if action is not taken.      |
| INFO          | Logs general information that describes the progress of the connector. |
| DEBUG         | Logs detailed information that is useful for debugging the connector.  |
| TRACE         | Logs all connector activity.                                           |

- 3. In the **Log Path** field, specify the full path to the folder where you want to save log files.
- 4. If requested by Technical Support, type the name of the component for which to log messages in the **Log Namespace** field. Otherwise, do not type a value in the field.
- 5. In the **Max Number Files** field, type the maximum number of log files to keep.

#### Note:

After the maximum number of log files is reached, each time an additional file is created, the connector deletes the oldest log file.

6. In the Max File Size field, type the maximum size of each log file in megabytes (MB).

#### Note:

After the maximum file size is reached, the connector creates a new file and continues logging.

- 7. Click **OK**.
- 8. Restart your ODBC application to make sure that the new settings take effect.

The Cloudera ODBC Connector for Apache Impala produces the following log files at the location you specify in the Log Path field:

- A clouderaodbcdriverforapacheimpala.log file that logs connector activity that is not specific to a connection.
- A clouderaodbcdriverforapacheimpala\_connection\_[Number].log file for each connection made to the database, where [Number] is a number that identifies each log file. This file logs connector activity that is specific to the connection.

If you enable the UseLogPrefix connection property, the connector prefixes the log file name with the user name associated with the connection and the process ID of the application through which the connection is made. For more information, see "UseLogPrefix" on page 92.

#### To disable connector logging on Windows:

- 1. Open the ODBC Data Source Administrator where you created the DSN, then select the DSN, then click **Configure**, and then click **Logging Options**.
- 2. From the Log Level drop-down list, select LOG\_OFF.
- 3. Click **OK**.
- 4. Restart your ODBC application to make sure that the new settings take effect.

**Configuring Logging for the Current Connection** 

You can configure logging for the current connection by setting the logging configuration properties in the DSN or in a connection string. For information about the logging configuration properties, see "Configuring Logging Options on Windows" on page 20. Settings in the connection string take precedence over settings in the DSN, and settings in the DSN take precedence over connector-wide settings.

#### Note:

If the LogLevel configuration property is passed in via the connection string or DSN, the rest of the logging configurations are read from the connection string or DSN and not from the existing connector-wide logging configuration.

To configure logging properties in the DSN, you must modify the Windows registry. For information about the Windows registry, see the Microsoft Windows documentation.

#### Important:

Editing the Windows Registry incorrectly can potentially cause serious, system-wide problems that may require re-installing Windows to correct.

#### To add logging configurations to a DSN on Windows:

- 1. On the Start screen, type **regedit**, and then click the **regedit** search result.
- 2. Navigate to the appropriate registry key for the bitness of your connector and your machine:
  - 32-bit System DSNs: HKEY\_LOCAL\_ MACHINE\SOFTWARE\WOW6432Node\ODBC\ODBC.INI\[DSN Name]
  - 64-bit System DSNs: HKEY\_LOCAL\_MACHINE\SOFTWARE\ODBC\ODBC.INI\[DSN Name]
  - 32-bit and 64-bit User DSNs: HKEY\_CURRENT\_USER\SOFTWARE\ODBC\ODBC.INI\ [DSN Name]
- 3. For each configuration option that you want to configure for the current connection, create a value by doing the following:
  - a. If the key name value does not already exist, create it. Right-click the [DSN Name] and then select New > String Value, type the key name of the configuration option, and then press Enter.
  - b. Right-click the key name and then click **Modify**.

To confirm the key names for each configuration option, see "Connector Configuration Options" on page 65.

- c. In the Edit String dialog box, in the **Value Data** field, type the value for the configuration option.
- 4. Close the Registry Editor.
- 5. Restart your ODBC application to make sure that the new settings take effect.

## **Setting Connector-Wide Configuration Options on Windows**

When you specify connection settings in a DSN or connection string, those settings apply only when you connect to Impala using that particular DSN or string. As an alternative, you can specify settings that apply to every connection that uses the Cloudera ODBC Connector for Apache Impala by configuring them in the Windows Registry.

#### Note:

Settings in the connection string take precedence over settings in the DSN, and settings in the DSN take precedence over connector-wide settings.

#### To set connector-wide configuration options on Windows:

- 1. Choose one:
  - If you are using Windows 7 or earlier, click Start , then type regedit in the Search field, and then click regedit.exe in the search results.
  - Or, if you are using Windows 8 or later, on the Start screen, type **regedit**, and then click the **regedit** search result.
- Navigate to the appropriate registry key for the bitness of your connector and your machine:

• If you are using the 32-bit connector on a 64-bit machine, then browse to the following registry key:

#### HKEY\_LOCAL\_MACHINE\SOFTWARE\Wow6432Node\Cloudera\Cloudera ODBC Driver for Impala\Driver

• Otherwise, browse to the following registry key:

# HKEY\_LOCAL\_MACHINE\SOFTWARE\Cloudera\Cloudera ODBC Driver for Impala\Driver

- 3. For each connection property that you want to configure, do the following:
  - a. Right-click the **Driver** subkey and then select **New > String Value**.
  - b. Type the key name of the connection property, and then press Enter.

For example, to specify the authentication mechanism to use, type AuthMech. To verify the supported key name for each connector configuration option, refer to the "Key Name" column in the description of the option in "Connector Configuration Options" on page 65.

- c. Right-click the value that you created in the previous steps and then click Modify.
- d. In the Edit String dialog box, in the **Value Data** field, type the value that you want to set the connection property to and then click **OK**.

For example, to specify the Kerberos authentication mechanism, type 1.

4. Close the Registry Editor.

## **Configuring Kerberos Authentication for Windows**

#### **Active Directory**

The Cloudera ODBC Connector for Apache Impala supports Active Directory Kerberos on Windows. There are two prerequisites for using Active Directory Kerberos on Windows:

- MIT Kerberos is not installed on the client Windows machine.
- The MIT Kerberos Hadoop realm has been configured to trust the Active Directory realm, according to Apache's documentation, so that users in the Active Directory realm can access services in the MIT Kerberos Hadoop realm.

#### **MIT Kerberos**

Downloading and Installing MIT Kerberos for Windows 4.0.1

For information about Kerberos and download links for the installer, see the MIT Kerberos website: <u>http://web.mit.edu/kerberos/</u>.

#### To download and install MIT Kerberos for Windows 4.0.1:

- 1. Download the appropriate Kerberos installer:
  - For a 64-bit machine, use the following download link from the MIT Kerberos website: http://web.mit.edu/kerberos/dist/kfw/4.0/kfw-4.0.1-amd64.msi.
  - For a 32-bit machine, use the following download link from the MIT Kerberos website: http://web.mit.edu/kerberos/dist/kfw/4.0/kfw-4.0.1-i386.msi.

#### Note:

The 64-bit installer includes both 32-bit and 64-bit libraries. The 32-bit installer includes 32-bit libraries only.

- 2. To run the installer, double-click the .msi file that you downloaded above.
- 3. Follow the instructions in the installer to complete the installation process.
- 4. When the installation completes, click **Finish**.

#### Setting Up the Kerberos Configuration File

Settings for Kerberos are specified through a configuration file. You can set up the configuration file as an .ini file in the default location, which is the C:\ProgramData\MIT\Kerberos5 directory, or as a .conf file in a custom location.

Normally, the C:\ProgramData\MIT\Kerberos5 directory is hidden. For information about viewing and using this hidden directory, refer to Microsoft Windows documentation.

#### Note:

For more information on configuring Kerberos, refer to the MIT Kerberos documentation.

#### To set up the Kerberos configuration file in the default location:

- 1. Obtain a krb5.conf configuration file. You can obtain this file from your Kerberos administrator, or from the /etc/krb5.conf folder on the machine that is hosting the Impala server.
- 2. Rename the configuration file from krb5.conf to krb5.ini.
- 3. Copy the krb5.ini file to the C:\ProgramData\MIT\Kerberos5 directory and overwrite the empty sample file.

#### To set up the Kerberos configuration file in a custom location:

- 1. Obtain a krb5.conf configuration file. You can obtain this file from your Kerberos administrator, or from the /etc/krb5.conf folder on the machine that is hosting the Impala server.
- 2. Place the krb5.conf file in an accessible directory and make note of the full path name.

- 3. Open the System window:
  - If you are using Windows 7 or earlier, click Start 
     , then right-click Computer, and then click Properties.
  - Or, if you are using Windows 8 or later, right-click **This PC** on the Start screen, and then click **Properties**.
- 4. Click Advanced System Settings.
- 5. In the System Properties dialog box, click the **Advanced** tab and then click **Environment Variables**.
- 6. In the Environment Variables dialog box, under the System Variables list, click New.
- 7. In the New System Variable dialog box, in the Variable Name field, type KRB5\_CONFIG.
- 8. In the Variable Value field, type the full path to the krb5.conf file.
- 9. Click **OK** to save the new variable.
- 10. Make sure that the variable is listed in the System Variables list.
- 11. Click **OK** to close the Environment Variables dialog box, and then click **OK** to close the System Properties dialog box.

Setting Up the Kerberos Credential Cache File

Kerberos uses a credential cache to store and manage credentials.

#### To set up the Kerberos credential cache file:

- 1. Create a directory where you want to save the Kerberos credential cache file. For example, create a directory named C: \temp.
- 2. Open the System window:
  - If you are using Windows 7 or earlier, click Start <sup>(1)</sup>, then right-click Computer, and then click Properties.
  - Or, if you are using Windows 8 or later, right-click **This PC** on the Start screen, and then click **Properties**.
- 3. Click Advanced System Settings.
- 4. In the System Properties dialog box, click the **Advanced** tab and then click **Environment Variables**.
- 5. In the Environment Variables dialog box, under the System Variables list, click **New**.
- 6. In the New System Variable dialog box, in the Variable Name field, type KRB5CCNAME.
- 7. In the Variable Value field, type the path to the folder you created above, and then append the file name krb5cache. For example, if you created the folder C:\temp, then type C:\temp\krb5cache.

krb5cache is a file (not a directory) that is managed by the Kerberos software, and it should not be created by the user. If you receive a permission error when you first use Kerberos, make sure that the krb5cache file does not already exist as a file or a directory.

- 8. Click **OK** to save the new variable.
- 9. Make sure that the variable appears in the System Variables list.
- 10. Click **OK** to close the Environment Variables dialog box, and then click **OK** to close the System Properties dialog box.
- 11. To make sure that Kerberos uses the new settings, restart your machine.

**Obtaining a Ticket for a Kerberos Principal** 

A principal refers to a user or service that can authenticate to Kerberos. To authenticate to Kerberos, a principal must obtain a ticket by using a password or a keytab file. You can specify a keytab file to use, or use the default keytab file of your Kerberos configuration.

#### To obtain a ticket for a Kerberos principal using a password:

- 1. Open MIT Kerberos Ticket Manager.
- 2. In MIT Kerberos Ticket Manager, click Get Ticket.
- 3. In the Get Ticket dialog box, type your principal name and password, and then click **OK**.

If the authentication succeeds, then your ticket information appears in MIT Kerberos Ticket Manager.

#### To obtain a ticket for a Kerberos principal using a keytab file:

- 1. Open a command prompt:
  - If you are using Windows 7 or earlier, click **Start**, then click **All Programs**, then click **Accessories**, and then click **Command Prompt**.
  - If you are using Windows 8 or later, click the arrow button at the bottom of the Start screen, then find the Windows System program group, and then click **Command Prompt**.
- 2. In the Command Prompt, type a command using the following syntax:

```
kinit -k -t [KeytabPath][Principal]
```

[KeytabPath] is the full path to the keytab file. For example: C:\mykeytabs\myUser.keytab.

*[Principal]* is the Kerberos user principal to use for authentication. For example: myUser@EXAMPLE.COM.

3. If the cache location KRB5CCNAME is not set or used, then use the -c option of the kinit command to specify the location of the credential cache. In the command, the -c argument must appear last. For example:

```
kinit -k -t C:\mykeytabs\myUser.keytab myUser@EXAMPLE.COM -c
C:\ProgramData\MIT\krbcache
```

Krbcache is the Kerberos cache file, not a directory.

To obtain a ticket for a Kerberos principal using the default keytab file:

#### Note:

For information about configuring a default keytab file for your Kerberos configuration, refer to the MIT Kerberos documentation.

- 1. Open a command prompt:
  - If you are using Windows 7 or earlier, click **Start**, then click **All Programs**, then click **Accessories**, and then click **Command Prompt**.
  - If you are using Windows 8 or later, click the arrow button at the bottom of the Start screen, then find the Windows System program group, and then click **Command Prompt**.
- 2. In the Command Prompt, type a command using the following syntax:

kinit -k [principal]

*[principal]* is the Kerberos user principal to use for authentication. For example: MyUser@EXAMPLE.COM.

3. If the cache location KRB5CCNAME is not set or used, then use the -c option of the kinit command to specify the location of the credential cache. In the command, the -c argument must appear last. For example:

```
kinit -k -t C:\mykeytabs\myUser.keytab myUser@EXAMPLE.COM -c
C:\ProgramData\MIT\krbcache
```

Krbcache is the Kerberos cache file, not a directory.

## Verifying the Connector Version Number on Windows

If you need to verify the version of the Cloudera ODBC Connector for Apache Impala that is installed on your Windows machine, you can find the version number in the ODBC Data Source Administrator.

#### To verify the connector version number on Windows:

1. From the Start menu, go to **ODBC Data Sources**.

#### Note:

Make sure to select the ODBC Data Source Administrator that has the same bitness as the client application that you are using to connect to Impala.

2. Click the **Drivers** tab and then find the Cloudera ODBC Connector for Apache Impala in the list of ODBC connectors that are installed on your system. The version number is displayed in the **Version** column.

## macOS Connector

## macOS System Requirements

The Cloudera ODBC Connector for Apache Impala is recommended for Impala versions 2.8 through 3.4, CDH versions 6.0 through 6.3, and CDP 7.0 and 7.1.

Install the connector on client machines where the application is installed. Each client machine that you install the connector on must meet the following minimum system requirements:

- One of the following macOS versions:
  - macOS 10.13
  - macOS 10.14
  - macOS 10.15
- 100MB of available disk space
- One of the following ODBC driver managers installed:
  - iODBC 3.52.9 or later
  - ° unixODBC 2.2.14 or later

## Installing the Connector on macOS

The Cloudera ODBC Connector for Apache Impala is available for macOS as a .dmg file named ClouderaImpalaODBC.dmg. The connector supports both 32- and 64-bit client applications.

#### To install the Cloudera ODBC Connector for Apache Impala on macOS:

- 1. Double-click **ClouderaImpalaODBC.dmg** to mount the disk image.
- 2. Double-click **ClouderaImpalaODBC.pkg** to run the installer.
- 3. In the installer, click **Continue**.
- 4. On the Software License Agreement screen, click **Continue**, and when the prompt appears, click **Agree** if you agree to the terms of the License Agreement.
- 5. Optionally, to change the installation location, click **Change Install Location**, then select the desired location, and then click **Continue**.

#### Note:

By default, the connector files are installed in the /opt/cloudera/impalaodbc directory.

- 6. To accept the installation location and begin the installation, click Install.
- 7. When the installation completes, click **Close**.

Next, configure the environment variables on your machine to make sure that the ODBC driver manager can work with the connector. For more information, see "Configuring the ODBC Driver Manager on Non-Windows Machines" on page 39.

## **Uninstalling the Connector on macOS**

You can uninstall the Cloudera ODBC Connector for Apache Impala on macOS by deleting the added files and folders from the Library.

#### To uninstall the Cloudera ODBC Connector for Apache Impala on macOS:

1. In the Finder, navigate to the location where the connector was installed.

```
By default, the connector files are installed in the /opt/cloudera/impalaodbc directory.
```

- 2. Move all files and folders in this location to the Trash.
- 3. At the Terminal, run the following commands:
  - To remove the installed connector: sudo rm -rf /opt/cloudera/impalaodbc
  - To remove the package receipts: sudo rm -rf /var/db/receipts/cloudera.impalaodbc.\*
- 4. In the Finder, locate the odbcinst.ini file.
- 5. Remove the Cloudera ODBC Connector for Apache Impala stub by deleting this text:

```
Cloudera ODBC Data Connector for Impala= Installed

[Cloudera ODBC Data Connector for Impala]

Driver =

/opt/

cloudera/impalaodbc/lib/universal/libclouderaimpalaodbc.dylib
```

#### Important:

Note:

Make sure to delete the text corresponding to Cloudera ODBC Connector for Apache Impala for. If the wrong text is deleted, it may effect other connectors installed in the odbcinst.ini file.

## Verifying the Connector Version Number on macOS

If you need to verify the version of the Cloudera ODBC Connector for Apache Impala that is installed on your macOS machine, you can query the version number through the Terminal.

To verify the connector version number on macOS:

At the Terminal, run the following command: pkgutil --info cloudera.impalaodbc The command returns information about the Cloudera ODBC Connector for Apache Impala that is installed on your machine, including the version number.

## **Linux Connector**

For most Linux distributions, you can install the connector using the RPM file. If you are installing the connector on a Debian machine, you must use the Debian package.

## **Linux System Requirements**

The Cloudera ODBC Connector for Apache Impala is recommended for Impala versions 2.8 through 3.3, CDH versions 6.0 through 6.3, and CDP 7.0 and 7.1.

Install the connector on client machines where the application is installed. Each client machine that you install the connector on must meet the following minimum system requirements:

- One of the following distributions:
  - ° Red Hat<sup>®</sup> Enterprise Linux<sup>®</sup> (RHEL) 7 or 8
  - ° CentOS 7
  - ° SUSE Linux Enterprise Server (SLES) 12 or 15
  - Debian 8 or 9
  - ° Oracle Linux 7.5 or 7.6
  - ° Ubuntu 18.04 or 20.04
- 50 MB of available disk space
- One of the following ODBC driver managers installed:
  - ° iODBC 3.52.9 or later
  - ° unixODBC 2.2.14 or later
- All of the following libsasl libraries installed:
  - ° cyrus-sasl-2.1.22-7 or later
  - ° cyrus-sasl-gssapi-2.1.22-7 or later
  - ° cyrus-sasl-plain-2.1.22-7 or later

#### Note:

If the package manager in your Linux distribution cannot resolve the dependencies automatically when installing the connector, then download and manually install the packages.

To install the connector, you must have root access on the machine.

### Installing the Connector Using the RPM File

On 64-bit editions of Linux, you can execute both 32- and 64-bit applications. However, 64-bit applications must use 64-bit connectors, and 32-bit applications must use 32-bit connectors. Make sure that you use a connector whose bitness matches the bitness of the client application:

- ClouderaImpalaODBC-32bit-[Version]-[Release].i686.rpm for the 32-bit connector
- ClouderaImpalaODBC-[Version]-[Release].x86\_64.rpm for the 64-bit connector

The placeholders in the file names are defined as follows:

- [Version] is the version number of the connector.
- [Release] is the release number for this version of the connector.

You can install both the 32-bit and 64-bit versions of the connector on the same machine.

#### To install the Cloudera ODBC Connector for Apache Impala using the RPM File:

- 1. Log in as the root user.
- 2. Navigate to the folder containing the RPM package for the connector.
- 3. Depending on the Linux distribution that you are using, run one of the following commands from the command line, where [*RPMFileName*] is the file name of the RPM package:
  - If you are using Red Hat Enterprise Linux or CentOS, run the following command: yum --nogpgcheck localinstall [RPMFileName]
  - Or, if you are using SUSE Linux Enterprise Server, run the following command: zypper install [RPMFileName]

The Cloudera ODBC Connector for Apache Impala files are installed in the /opt/cloudera/impalaodbc directory.

#### Note:

If the package manager in your Linux distribution cannot resolve the <code>libsasl</code> dependencies automatically when installing the connector, then download and manually install the packages.

Next, configure the environment variables on your machine to make sure that the ODBC driver manager can work with the connector. For more information, see "Configuring the ODBC Driver Manager on Non-Windows Machines" on page 39.

## Uninstalling the Connector from the Command Line

If you installed the Cloudera ODBC Connector for Apache Impala on RPM file, you can uninstall the connector from the command line.

#### To uninstall the Cloudera ODBC Connector for Apache Impala from the command line:

In the command line, where [packagename] is the file name of the RPM package, run the following command:

rpm -e --nodeps [packagename]

## Installing the Connector on Debian

To install the connector on a Debian machine, use the Debian package instead of the RPM file or tarball package.

On 64-bit editions of Debian, you can execute both 32- and 64-bit applications. However, 64-bit applications must use 64-bit connectors, and 32-bit applications must use 32-bit connectors. Make sure that you use the version of the connector that matches the bitness of the client application:

- clouderaimpalaodbc-32bit[Version]-[Release]\_i386.deb for the 32-bit connector
- clouderaimpalaodbc[Version]-[Release] amd64.deb for the 64-bit connector

[Version] is the version number of the connector, and [Release] is the release number for this version of the connector.

You can install both versions of the connector on the same machine.

#### To install the Cloudera ODBC Connector for Apache Impala on Debian:

- 1. Log in as the root user, and then navigate to the folder containing the Debian package for the connector.
- Double-click clouderaimpalaodbc-32bit[Version]-[Release]\_i386.deb or clouderaimpalaodbc[Version]-[Release]\_amd64.deb.
- 3. Follow the instructions in the installer to complete the installation process.

The Cloudera ODBC Connector for Apache Impala files are installed in the /opt/cloudera/impalaodbc directory.

#### Note:

If the package manager in your Ubuntu distribution cannot resolve the libsasl dependencies automatically when installing the connector, then download and manually install the packages required by the version of the connector that you want to install.

Next, configure the environment variables on your machine to make sure that the ODBC driver manager can work with the connector. For more information, see "Configuring the ODBC Driver Manager on Non-Windows Machines" on page 39.

### Verifying the Connector Version Number on Linux

If you need to verify the version of the Cloudera ODBC Connector for Apache Impala that is installed on your Linux machine, you can query the version number through the command-line interface if the connector was installed using an RPM file or Debian package. Alternatively, you can search the connector's binary file for version number information.

To verify the connector version number on Linux using the command-line interface:

- Depending on your package manager, at the command prompt, run one of the following commands:
  - yum list | grep ClouderaImpalaODBC
    rpm -qa | grep ClouderaImpalaODBC
    dpkg -l | grep clouderaimpalaodbc

The command returns information about the Cloudera ODBC Connector for Apache Impala that is installed on your machine, including the version number.

### To verify the connector version number on Linux using the binary file:

- 1. Navigate to the /lib subfolder in your connector installation directory. By default, the path to this directory is: /opt/cloudera/impalaodbc/lib.
- 2. Open the connector's .so binary file in a text editor, and search for the text \$driver\_ version\_sb\$:. The connector's version number is listed after this text.
# **AIX Connector**

### **AIX System Requirements**

The Cloudera ODBC Connector for Apache Impala is recommended for Impala versions 2.8 through 3.4, CDH versions 6.0 through 6.3, and CDP 7.0 and 7.1.

Install the connector on client machines where the application is installed. Each machine that you install the connector on must meet the following minimum system requirements:

- IBM AIX 7.1 or 7.2
- 150 MB of available disk space
- One of the following ODBC driver managers installed:
  - ° iODBC 3.52.9 or later
  - ° unixODBC 2.2.14 or later

To install the connector, you must have root access on the machine.

### **Installing the Connector on AIX**

On 64-bit editions of AIX, you can execute both 32- and 64-bit applications. However, 64-bit applications must use 64-bit connectors, and 32-bit applications must use 32-bit connectors. Make sure that you use the version of the connector that matches the bitness of the client application:

- ClouderaImpalaODBC-32bit-[Version]-[Release].ppc.rpm for the 32-bit connector
- ClouderaImpalaODBC-[Version]-[Release].ppc.rpm for the 64-bit connector

[Version] is the version number of the connector, and [Release] is the release number for this version of the connector.

You can install both versions of the connector on the same machine.

### To install the Cloudera ODBC Connector for Apache Impala on AIX:

- 1. Log in as the root user, and then navigate to the folder containing the RPM package for the connector.
- Run the following command from the command line, where [RPMFileName] is the file name of the RPM package:

rpm --install [RPMFileName]

The Cloudera ODBC Connector for Apache Impala files are installed in the /opt/cloudera/impalaodbc directory.

Next, configure the environment variables on your machine to make sure that the ODBC driver manager can work with the connector. For more information, see "Configuring the ODBC Driver Manager on Non-Windows Machines" on page 39.

### Verifying the Connector Version Number on AIX

If you need to verify the version of the Cloudera ODBC Connector for Apache Impala that is installed on your AIX machine, you can query the version number through the command-line interface.

### To verify the connector version number on AIX:

At the command prompt, run the following command:

rpm -qa | grep ClouderaImpalaODBC

The command returns information about the Cloudera ODBC Connector for Apache Impala that is installed on your machine, including the version number.

# Configuring the ODBC Driver Manager on Non-Windows Machines

To make sure that the ODBC driver manager on your machine is configured to work with the Cloudera ODBC Connector for Apache Impala, do the following:

- Set the library path environment variable to make sure that your machine uses the correct ODBC driver manager. For more information, see "Specifying ODBC Driver Managers on Non-Windows Machines" on page 39.
- If the connector configuration files are not stored in the default locations expected by the ODBC driver manager, then set environment variables to make sure that the driver manager locates and uses those files. For more information, see "Specifying the Locations of the Connector Configuration Files" on page 39.

After configuring the ODBC driver manager, you can configure a connection and access your data store through the connector.

### **Specifying ODBC Driver Managers on Non-Windows Machines**

You need to make sure that your machine uses the correct ODBC driver manager to load the connector. To do this, set the library path environment variable.

### macOS

If you are using a macOS machine, then set the DYLD\_LIBRARY\_PATH environment variable to include the paths to the ODBC driver manager libraries. For example, if the libraries are installed in /usr/local/lib, then run the following command to set DYLD\_LIBRARY\_PATH for the current user session:

export DYLD\_LIBRARY\_PATH=\$DYLD\_LIBRARY\_PATH:/usr/local/lib

For information about setting an environment variable permanently, refer to the macOS shell documentation.

Linux or AIX

If you are using a Linux or AIX machine, then set the LD\_LIBRARY\_PATH environment variable to include the paths to the ODBC driver manager libraries. For example, if the libraries are installed in /usr/local/lib, then run the following command to set LD\_LIBRARY\_PATH for the current user session:

```
export LD_LIBRARY_PATH=$LD_LIBRARY_PATH:/usr/local/lib
```

For information about setting an environment variable permanently, refer to the Linux or AIX shell documentation.

### **Specifying the Locations of the Connector Configuration Files**

By default, ODBC driver managers are configured to use hidden versions of the odbc.ini and odbcinst.ini configuration files (named .odbc.ini and .odbcinst.ini) located in the home directory, as well as the cloudera.impalaodbc.ini file in the lib subfolder of the

connector installation directory. If you store these configuration files elsewhere, then you must set the environment variables described below so that the driver manager can locate the files.

If you are using iODBC, do the following:

- Set ODBCINI to the full path and file name of the odbc.ini file.
- Set ODBCINSTINI to the full path and file name of the odbcinst.ini file.
- Set CLOUDERAIMPALAINI to the full path and file name of the cloudera.impalaodbc.ini file.

If you are using unixODBC, do the following:

- Set ODBCINI to the full path and file name of the odbc.ini file.
- Set ODBCSYSINI to the full path of the directory that contains the odbcinst.ini file.
- Set CLOUDERAIMPALAINI to the full path and file name of the cloudera.impalaodbc.ini file.

For example, if your odbc.ini and odbcinst.ini files are located in /usr/local/odbc and your cloudera.impalaodbc.ini file is located in /etc, then set the environment variables as follows:

### For iODBC:

```
export ODBCINI=/usr/local/odbc/odbc.ini
export ODBCINSTINI=/usr/local/odbc/odbcinst.ini
export CLOUDERAIMPALAINI=/etc/cloudera.impalaodbc.ini
```

### For unixODBC:

```
export ODBCINI=/usr/local/odbc/odbc.ini
export ODBCSYSINI=/usr/local/odbc
export CLOUDERAIMPALAINI=/etc/cloudera.impalaodbc.ini
```

To locate the cloudera.impalaodbc.ini file, the connector uses the following search order:

- 1. If the CLOUDERAIMPALAINI environment variable is defined, then the connector searches for the file specified by the environment variable.
- 2. The connector searches the directory that contains the connector library files for a file named cloudera.impalaodbc.ini.
- 3. The connector searches the current working directory of the application for a file named cloudera.impalaodbc.ini.
- 4. The connector searches the home directory for a hidden file named .cloudera.impalaodbc.ini (prefixed with a period).
- 5. The connector searches the /etc directory for a file named cloudera.impalaodbc.ini.

# **Configuring ODBC Connections on a Non-Windows Machine**

The following sections describe how to configure ODBC connections when using the Cloudera ODBC Connector for Apache Impala on non-Windows platforms:

- "Creating a Data Source Name on a Non-Windows Machine" on page 41
- "Configuring a DSN-less Connection on a Non-Windows Machine" on page 43
- "Configuring Authentication on a Non-Windows Machine" on page 45
- "Configuring SSL Verification on a Non-Windows Machine" on page 50
- "Configuring Server-Side Properties on a Non-Windows Machine" on page 50
- "Configuring Logging Options" on page 51
- "Setting Connector-Wide Configuration Options on a Non-Windows Machine" on page 53
- "Testing the Connection" on page 53

### Creating a Data Source Name on a Non-Windows Machine

Typically, after installing the Cloudera ODBC Connector for Apache Impala, you need to create a Data Source Name (DSN). A DSN is a data structure that stores connection information so that it can be used by the connector to connect to Impala.

You can specify connection settings in a DSN (in the odbc.ini file), in a connection string, or as connector-wide settings (in the cloudera.impalaodbc.ini file). Settings in the connection string take precedence over settings in the DSN, and settings in the DSN take precedence over connector-wide settings.

The following instructions describe how to create a DSN by specifying connection settings in the odbc.ini file. If your machine is already configured to use an existing odbc.ini file, then update that file by adding the settings described below. Otherwise, copy the odbc.ini file from the Setup subfolder in the connector installation directory to the home directory, and then update the file as described below.

For information about specifying settings in a connection string, see "Configuring a DSN-less Connection on a Non-Windows Machine" on page 43 and "Using a Connection String" on page 57. For information about connector-wide settings, see "Setting Connector-Wide Configuration Options on a Non-Windows Machine" on page 53.

### To create a Data Source Name on a non-Windows machine:

1. In a text editor, open the odbc.ini configuration file.

#### Note:

If you are using a hidden copy of the odbc.ini file, you can remove the period (.) from the start of the file name to make the file visible while you are editing it.

2. In the [ODBC Data Sources] section, add a new entry by typing a name for the DSN, an equal sign (=), and then the name of the connector.

### For example, on a macOS machine:

```
[ODBC Data Sources]
Sample DSN=Cloudera ODBC Driver for Impala
```

As another example, for a 32-bit connector on a Linux/AIX/Debian machine:

```
[ODBC Data Sources]
Sample DSN=Cloudera ODBC Driver for Impala 32-bit
```

- 3. Create a section that has the same name as your DSN, and then specify configuration options as key-value pairs in the section:
  - a. Set the Driver property to the full path of the connector library file that matches the bitness of the application.

```
For example, on a macOS machine:
```

```
Driver=/opt/
cloudera
/impalaodbc/lib/universal/libclouderaimpalaodbc.dylib
```

As another example, for a 32-bit connector on a Linux/AIX/Debian machine:

```
Driver=/opt/
cloudera/impalaodbc/lib/32/libclouderaimpalaodbc32.so
```

b. Set the Host property to the IP address or host name of the server.

### For example:

```
Host=192.168.222.160
```

c. Set the Port property to the number of the TCP port that the server uses to listen for client connections.

#### For example:

```
Port=21050
```

- d. If authentication is required to access the server, then specify the authentication mechanism and your credentials. For more information, see "Configuring Authentication on a Non-Windows Machine" on page 45.
- e. If you want to connect to the server through SSL, then enable SSL and specify the certificate information. For more information, see "Configuring SSL Verification on a Non-Windows Machine" on page 50.
- f. If you want to configure server-side properties, then set them as key-value pairs using a special syntax. For more information, see "Configuring Server-Side Properties on a Non-Windows Machine" on page 50.
- g. Optionally, set additional key-value pairs as needed to specify other optional connection settings. For detailed information about all the configuration options

supported by the Cloudera ODBC Connector for Apache Impala, see "Connector Configuration Options" on page 65.

4. Save the odbc.ini configuration file.

### Note:

If you are storing this file in its default location in the home directory, then prefix the file name with a period (.) so that the file becomes hidden. If you are storing this file in another location, then save it as a non-hidden file (without the prefix), and make sure that the ODBCINI environment variable specifies the location. For more information, see "Specifying the Locations of the Connector Configuration Files" on page 39.

For example, the following is an odbc.ini configuration file for macOS containing a DSN that connects to an Impala server that does not require authentication:

```
[ODBC Data Sources]
Sample DSN=Cloudera ODBC Driver for Impala
[Sample DSN]
Driver=/opt/
cloudera/impalaodbc/lib/universal/libclouderaimpalaodbc.dylib
Host=192.168.222.160
Port=21050
```

As another example, the following is an odbc.ini configuration file for a 32-bit connector on a Linux/AIX/Debian machine, containing a DSN that connects to an Impala server that does not require authentication:

```
[ODBC Data Sources]
Sample DSN=Cloudera ODBC Driver for Impala 32-bit
[Sample DSN]
Driver=/opt/cloudera/impalaodbc/lib/32/libclouderaimpalaodbc32.so
Host=192.168.222.160
Port=21050
```

You can now use the DSN in an application to connect to the data store.

### Configuring a DSN-less Connection on a Non-Windows Machine

To connect to your data store through a DSN-less connection, you need to define the connector in the odbcinst.ini file and then provide a DSN-less connection string in your application.

If your machine is already configured to use an existing odbcinst.ini file, then update that file by adding the settings described below. Otherwise, copy the odbcinst.ini file from the Setup subfolder in the connector installation directory to the home directory, and then update the file as described below.

### To define a connector on a non-Windows machine:

1. In a text editor, open the odbcinst.ini configuration file.

#### Note:

If you are using a hidden copy of the odbcinst.ini file, you can remove the period (.) from the start of the file name to make the file visible while you are editing it.

2. In the [ODBC Drivers] section, add a new entry by typing a name for the connector, an equal sign (=), and then Installed.

### For example:

```
Cloudera ODBC Driver for Impala=Installed
```

- Create a section that has the same name as the connector (as specified in the previous step), and then specify the following configuration options as key-value pairs in the section:
  - a. Set the Driver property to the full path of the connector library file that matches the bitness of the application.

For example, on a macOS machine:

```
Driver=/
opt
/
cloudera
/impalaodbc/lib/universal/libclouderaimpalaodbc.dylib
```

As another example, for a 32-bit connector on a Linux/AIX/Debian machine:

```
Driver=/opt/
cloudera/impalaodbc/lib/32/libclouderaimpalaodbc32.so
```

b. Optionally, set the Description property to a description of the connector.

### For example:

```
Description=Cloudera ODBC Driver for Impala
```

4. Save the odbcinst.ini configuration file.

#### Note:

If you are storing this file in its default location in the home directory, then prefix the file name with a period (.) so that the file becomes hidden. If you are storing this file in another location, then save it as a non-hidden file (without the prefix), and make sure that the ODBCINSTINI or ODBCSYSINI environment variable specifies the location. For more information, see "Specifying the Locations of the Connector Configuration Files" on page 39.

For example, the following is an odbcinst.ini configuration file for macOS:

```
[ODBC Drivers]
Cloudera ODBC Driver for Impala=Installed
[Cloudera ODBC Driver for Impala]
Description=Cloudera ODBC Driver for Impala
Driver=/opt/
cloudera/impalaodbc/lib/universal/libclouderaimpalaodbc.dylib
```

As another example, the following is an odbcinst.ini configuration file for both the 32- and 64-bit connectors on Linux/AIX/Debian:

```
[ODBC Drivers]
Cloudera ODBC Driver for Impala 32-bit=Installed
Cloudera ODBC Driver for Impala 64-bit=Installed
[Cloudera ODBC Driver for Impala 32-bit]
Description=Cloudera ODBC Driver for Impala (32-bit)
Driver=/opt/cloudera/impalaodbc/lib/32/libclouderaimpalaodbc32.so
[Cloudera ODBC Driver for Impala 64-bit]
Description=Cloudera ODBC Driver for Impala (64-bit)
Driver=/opt/cloudera/impalaodbc/lib/64/libclouderaimpalaodbc64.so
```

You can now connect to your data store by providing your application with a connection string where the Driver property is set to the connector name specified in the odbcinst.ini file, and all the other necessary connection properties are also set. For more information, see "DSN-less Connection String Examples" in "Using a Connection String" on page 57.

For instructions about configuring specific connection features, see the following:

- "Configuring Authentication on a Non-Windows Machine" on page 45
- "Configuring SSL Verification on a Non-Windows Machine" on page 50
- "Configuring Server-Side Properties on a Non-Windows Machine" on page 50

For detailed information about all the connection properties that the connector supports, see "Connector Configuration Options" on page 65.

### **Configuring Authentication on a Non-Windows Machine**

Some Impala servers are configured to require authentication for access. To connect to an Impala server, you must configure the Cloudera ODBC Connector for Apache Impala to use the authentication mechanism that matches the access requirements of the server and provides the necessary credentials.

For information about how to determine the type of authentication your Impala server requires, see "Authentication Options" on page 56.

You can set the connection properties for authentication in a connection string, in a DSN (in the odbc.ini file), or as a connector-wide setting (in the cloudera.impalaodbc.ini file). Settings in the connection string take precedence over settings in the DSN, and settings in the DSN take precedence over connector-wide settings.

The following authentication methods are available:

- "Using No Authentication" on page 46
- "Using Kerberos" on page 46
- "Using Advanced Kerberos" on page 47
- "Using SAML 2.0" on page 48
- "Using SASL User Name" on page 49
- "Using User Name And Password" on page 49

If cookie-based authentication is enabled in your Impala database, you can specify a list of authentication cookies in the HTTPAuthCookies connection property. In this case, the connector authenticates the connection once based on the provided authentication credentials. It then uses the cookie generated by the server for each subsequent request in the same connection. For more information, see "HTTPAuthCookies" on page 89.

### Using No Authentication

For this authentication mechanism, you do not need to configure any additional settings.

### Note:

The default configuration of Impala requires the Cloudera ODBC Connector for Apache Impala to be configured to use the No Authentication mechanism.

### To configure a connection without authentication:

> Set the AuthMech connection attribute to No Authentication.

### **Using Kerberos**

Kerberos must be installed and configured before you can use this authentication mechanism. For more information, refer to the MIT Kerberos Documentation: <u>http://web.mit.edu/kerberos/krb5-latest/doc/</u>.

### To configure Kerberos authentication:

- 1. Set the AuthMech connection attribute to Kerberos.
- 2. Choose one:
  - To use the default realm defined in your Kerberos setup, do not set the KrbRealm attribute.
  - Or, if your Kerberos setup does not define a default realm or if the realm of your Impala server is not the default, then set the appropriate realm using the KrbRealm attribute.
- 3. Optionally, if you are using MIT Kerberos and a Kerberos realm is specified using the KrbRealm connection attribute, then choose one:
  - To have the Kerberos layer canonicalize the server's service principal name, leave the ServicePrincipalCanonicalization attribute set to 1.

- Or, to prevent the Kerberos layer from canonicalizing the server's service principal name, set the ServicePrincipalCanonicalization attribute to 0.
- 4. Set the KrbFQDN attribute to the fully qualified domain name of the Impala server host.

To use the Impala server host name as the fully qualified domain name for Kerberos authentication, set KrbFQDN to HOST.

- 5. Set the KrbServiceName attribute to the service name of the Impala server.
- 6. Optionally, set the TSaslTransportBufSize attribute to the number of bytes to reserve in memory for buffering unencrypted data from the network.

### Note:

In most circumstances, the default value of 1000 bytes is optimal.

### **Using Advanced Kerberos**

This authentication mechanism allows concurrent connections within the same process to use different Kerberos user principals.

When you use Advanced Kerberos authentication, you do not need to run the kinit command to obtain a Kerberos ticket. Instead, you use a JSON file to map your Impala user name to a Kerberos user principal name and a keytab that contains the corresponding keys. The connector obtains Kerberos tickets based on the specified mapping. As a fallback, you can specify a keytab that the connector uses by default if the mapping file is not available or if no matching keytab can be found in the mapping file.

### Note:

- For information about the schema of the mapping file and how the connector handles invalid mappings, see "UPN Keytab Mapping File" on page 82.
- For information about how the connector searches for a keytab file if the keytab mapping and default keytab file are invalid, see "Default Keytab File" on page 70.

### To configure Advanced Kerberos authentication:

- 1. Set the AuthMech connection attribute to Kerberos.
- 2. Choose one:
  - To use the default realm defined in your Kerberos setup, do not set the KrbRealm attribute.
  - Or, if your Kerberos setup does not define a default realm or if the realm of your Impala server is not the default, then set the appropriate realm using the KrbRealm attribute.

- 3. Optionally, if you are using MIT Kerberos and a Kerberos realm is specified using the KrbRealm connection attribute, then choose one:
  - To have the Kerberos layer canonicalize the server's service principal name, leave the ServicePrincipalCanonicalization attribute set to 1.
  - Or, to prevent the Kerberos layer from canonicalizing the server's service principal name, set the ServicePrincipalCanonicalization attribute to 0.
- 4. Set the KrbFQDN attribute to the fully qualified domain name of the Impala server host.

To use the Impala server host name as the fully qualified domain name for Kerberos authentication, set  $\tt KrbFQDN$  to  $\_\tt HOST.$ 

- 5. Set the KrbServiceName attribute to the service name of the Impala server.
- 6. Set the UseKeytab attribute to 1.
- 7. Set the UID attribute to an appropriate user name for accessing the Impala server.
- 8. Set the UPNKeytabMappingFile attribute to the full path to a JSON file that maps your Impala user name to a Kerberos user principal name and a keytab file.
- 9. Set the DefaultKeytabFile attribute to the full path to a keytab file that the connector can use if the mapping file is not available or if no matching keytab can be found in the mapping file.
- If the Impala server is configured to use SSL, then configure SSL for the connection. For more information, see "Configuring SSL Verification on a Non-Windows Machine" on page 50.
- 11. Optionally, set the TSaslTransportBufSize attribute to the number of bytes to reserve in memory for buffering unencrypted data from the network.

### Note:

In most circumstances, the default value of 1000 bytes is optimal.

### Using SAML 2.0

This authentication mechanism enables you to authenticate via Single Sign-On using SAML 2.0 against supported servers.

### Important:

In order to use SAML 2.0 for authentication, the TransportMode attribute must be set to HTTP and the SSL attribute must be set to 1.

### To configure SAML 2.0 authentication:

- 1. Set the AuthMech connection attribute to SAML\_2.0.
- 2. Set the TransportMode attribute to HTTP.

- 3. Set the HttpPath attribute to the partial URL corresponding to the Impala server.
- 4. Set the SSL attribute to 1.
- 5. Optionally, set the SSOIgnoreDriverNoPrompt attribute to true. When the application is making a SQLDriverConnect call with a SQL\_DRIVER\_NOPROMPT flag, this property displays the web browser used to complete the browser based authentication flow.
- 6. Optionally, set the TSaslTransportBufSize attribute to the number of bytes to reserve in memory for buffering unencrypted data from the network.

In most circumstances, the default value of 1000 bytes is optimal.

#### Using SASL User Name

This authentication mechanism requires a user name but does not require a password. The user name labels the session, facilitating database tracking.

#### To configure SASL User Name authentication:

- 1. Set the AuthMech connection attribute to SASL User Name.
- 2. Set the UID attribute to an appropriate user name for accessing the Impala server.
- 3. Optionally, set the TSaslTransportBufSize attribute to the number of bytes to reserve in memory for buffering unencrypted data from the network.

Note:

In most circumstances, the default value of 1000 bytes is optimal.

#### Using User Name And Password

This authentication mechanism requires a user name and a password.

#### Note:

This authentication mechanism should not be used with an Impala configuration that does not have LDAP enabled.

#### To configure User Name And Password authentication:

- 1. Set the AuthMech connection attribute to User Name and Password.
- 2. Set the UID attribute to an appropriate user name for accessing the Impala server.
- 3. Set the PWD attribute to the password corresponding to the user name you provided above.
- 4. Optionally, set the TSaslTransportBufSize attribute to the number of bytes to reserve in memory for buffering unencrypted data from the network.

In most circumstances, the default value of 1000 bytes is optimal.

5. Optionally, to use SASL to handle authentication, set the UseSASL attribute to 1.

Note:

If the Transport Mode property is specified, it takes precedence over this property.

### **Configuring SSL Verification on a Non-Windows Machine**

If you are connecting to an Impala server that has Secure Sockets Layer (SSL) enabled, you can configure the connector to connect to an SSL-enabled socket. When using SSL to connect to a server, the connector can be configured to verify the identity of the server.

You can set the connection properties described below in a connection string, in a DSN (in the odbc.ini file), or as a connector-wide setting (in the cloudera.impalaodbc.ini file). Settings in the connection string take precedence over settings in the DSN, and settings in the DSN take precedence over connector-wide settings.

### To configure SSL verification on a non-Windows machine:

- 1. To enable SSL connections, set the SSL attribute to 1.
- 2. To allow authentication using self-signed certificates that have not been added to the list of trusted certificates, set the AllowSelfSignedServerCert attribute to 1.
- 3. To allow the common name of a CA-issued SSL certificate to not match the host name of the Impala server, set the AllowHostNameCNMismatch attribute to 1.
- 4. Choose one:
  - To configure the connector to load SSL certificates from a specific .pem file when verifying the server, set the <code>TrustedCerts</code> attribute to the full path of the .pem file.
  - Or, to use the trusted CA certificates .pem file that is installed with the connector, do not specify a value for the TrustedCerts attribute.
- 5. To specify the minimum version of TLS to use, set the Min\_TLS property to the minimum version of TLS. Supported options include 1.0 for TLS 1.0, 1.1 for TLS 1.1, and 1.2 for TLS 1.2.

### **Configuring Server-Side Properties on a Non-Windows Machine**

When connecting to a server that is running Impala 2.0 or later, you can use the connector to apply configuration properties to the Impala server.

You can set the connection properties described below in a connection string, in a DSN (in the odbc.ini file), or as a connector-wide setting (in the cloudera.impalaodbc.ini file). Settings in the connection string take precedence over settings in the DSN, and settings in the DSN take precedence over connector-wide settings.

### Important:

This feature is not supported for earlier versions of Impala, where the SET statement can only be executed from within the Impala shell.

### To configure server-side properties on a non-Windows machine:

 To set a server-side property, use the syntax SSP\_[SSPKey] = [SSPValue], where [SSPKey] is the name of the server-side property and [SSPValue] is the value to specify for that property. For example, to set the MEM\_LIMIT query option to 1 GB and the REQUEST\_ POOL query option to myPool, type the following in the odbc.ini file:

SSP\_MEM\_LIMIT=1000000000 SSP\_REQUEST\_POOL=myPool

Or, to set those properties in a connection string, type the following:

```
SSP_MEM_LIMIT={1000000000};SSP_REQUEST_POOL={myPool}
```

### Note:

When setting a server-side property in a connection string, it is recommended that you enclose the value in braces ( $\{-\}$ ) to make sure that special characters can be properly escaped.

2. To disable the connector's default behavior of converting server-side property key names to all lower-case characters, set the LCaseSspKeyName property to 0.

### **Configuring Logging Options**

To help troubleshoot issues, you can enable logging in the connector.

### Important:

Only enable logging long enough to capture an issue. Logging decreases performance and can consume a large quantity of disk space.

You can set the connection properties described below in a connection string, in a DSN (in the odbc.ini file), or as a connector-wide setting (in the cloudera.impalaodbc.ini file). Settings in the connection string take precedence over settings in the DSN, and settings in the DSN take precedence over connector-wide settings.

### To enable logging:

1. To specify the level of information to include in log files, set the LogLevel property to one of the following numbers:

| LogLevel Value | Description                                                            |
|----------------|------------------------------------------------------------------------|
| 0              | Disables all logging.                                                  |
| 1              | Logs severe error events that lead the connector to abort.             |
| 2              | Logs error events that might allow the connector to continue running.  |
| 3              | Logs events that might result in an error if action is not taken.      |
| 4              | Logs general information that describes the progress of the connector. |
| 5              | Logs detailed information that is useful for debugging the connector.  |
| 6              | Logs all connector activity.                                           |

- 2. Set the LogPath key to the full path to the folder where you want to save log files.
- 3. Set the LogFileCount key to the maximum number of log files to keep.

After the maximum number of log files is reached, each time an additional file is created, the connector deletes the oldest log file.

4. Set the LogFileSize key to the maximum size of each log file in bytes.

### Note:

After the maximum file size is reached, the connector creates a new file and continues logging.

- 5. Optionally, to prefix the log file name with the user name and process ID associated with the connection, set the UseLogPrefix property to 1.
- 6. Save the cloudera.impalaodbc.ini configuration file.
- 7. Restart your ODBC application to make sure that the new settings take effect.

The Cloudera ODBC Connector for Apache Impala produces the following log files at the location you specify using the LogPath key:

- A clouderaodbcdriverforapacheimpala.log file that logs connector activity that is not specific to a connection.
- A clouderaodbcdriverforapacheimpala\_connection\_[Number].log file for each connection made to the database, where [Number] is a number that identifies each log file. This file logs connector activity that is specific to the connection.

If you set the UseLogPrefix property to 1, then each file name is prefixed with [UserName]\_ [ProcessID]\_, where [UserName] is the user name associated with the connection and [ProcessID] is the process ID of the application through which the connection is made. For more information, see "UseLogPrefix" on page 92.

### To disable logging:

- 1. Set the LogLevel key to 0.
- 2. Save the cloudera.impalaodbc.ini configuration file.
- 3. Restart your ODBC application to make sure that the new settings take effect.

### Setting Connector-Wide Configuration Options on a Non-Windows Machine

When you specify connection settings in a DSN or connection string, those settings apply only when you connect to Impala using that particular DSN or string. As an alternative, you can specify settings that apply to every connection that uses the Cloudera ODBC Connector for Apache Impala by configuring them in the cloudera.impalaodbc.ini file.

### Note:

Settings in the connection string take precedence over settings in the DSN, and settings in the DSN take precedence over connector-wide settings.

### To set connector-wide configuration options on a non-Windows machine:

- 1. In a text editor, open the cloudera.impalaodbc.ini configuration file.
- 2. In the [Driver] section, specify configuration options as key-value pairs. Start a new line for each key-value pair.

For example, to enable SASL User Name authentication using "cloudera" as the user name, type the following:

```
AuthMech=SASL User Name
UID=cloudera
```

For detailed information about all the configuration options supported by the connector, see "Connector Configuration Options" on page 65.

3. Save the cloudera.impalaodbc.ini configuration file.

### **Testing the Connection**

To test the connection, you can use an ODBC-enabled client application. For a basic connection test, you can also use the test utilities that are packaged with your driver manager installation. For example, the iODBC driver manager includes simple utilities called iodbctest and iodbctestw. Similarly, the unixODBC driver manager includes simple utilities called isql and iusql.

Using the iODBC Driver Manager

You can use the iodbctest and iodbctestw utilities to establish a test connection with your connector. Use iodbctest to test how your connector works with an ANSI application, or use iodbctestw to test how your connector works with a Unicode application.

### Note:

There are 32-bit and 64-bit installations of the iODBC driver manager available. If you have only one or the other installed, then the appropriate version of iodbctest (or iodbctestw) is available. However, if you have both 32- and 64-bit versions installed, then you need to make sure that you are running the version from the correct installation directory.

For more information about using the iODBC driver manager, see <a href="http://www.iodbc.org">http://www.iodbc.org</a>.

### To test your connection using the iODBC driver manager:

- 1. Run iodbctest or iodbctestw.
- 2. Optionally, if you do not remember the DSN, then type a question mark (?) to see a list of available DSNs.
- 3. Type the connection string for connecting to your data store, and then press ENTER. For more information, see "Using a Connection String" on page 57.

If the connection is successful, then the SQL> prompt appears.

Using the unixODBC Driver Manager

You can use the isql and iusql utilities to establish a test connection with your connector and your DSN. isql and iusql can only be used to test connections that use a DSN. Use isql to test how your connector works with an ANSI application, or use iusql to test how your connector works with a Unicode application.

### Note:

There are 32-bit and 64-bit installations of the unixODBC driver manager available. If you have only one or the other installed, then the appropriate version of isql (or iusql) is available. However, if you have both 32- and 64-bit versions installed, then you need to make sure that you are running the version from the correct installation directory.

For more information about using the unixODBC driver manager, see <a href="http://www.unixodbc.org">http://www.unixodbc.org</a>.

### To test your connection using the unixODBC driver manager:

- Run isql or iusql by using the corresponding syntax:
  - isql [DataSourceName]
  - iusql [DataSourceName]

[DataSourceName] is the DSN that you are using for the connection.

If the connection is successful, then the  ${\tt SQL}{\rm >}$  prompt appears.

Note:

For information about the available options, run isql or iusql without providing a DSN.

# **Authentication Options**

Impala supports multiple authentication mechanisms. You must determine the authentication type that your server is using. The authentication methods available in the Cloudera ODBC Connector for Apache Impala are as follows:

- No Authentication
- Kerberos
- SAML 2.0
- SASL User Name
- User Name And Password

### Note:

- The default configuration of Impala requires the Cloudera ODBC Connector for Apache Impala to be configured to use the No Authentication mechanism.
- In addition to regular Kerberos authentication, the connector also supports an advanced configuration of Kerberos authentication that allows concurrent connections within the same process to use different Kerberos user principals.

In addition to authentication, you can configure the connector to connect over SSL or use SASL to handle authentication.

The Impala server uses SASL (Simple Authentication and Security Layer) to support some of the authentication methods. Kerberos is supported with the SASL GSSAPI mechanism. SASL User Name and User Name And Password (with SASL enabled) are supported with the SASL PLAIN mechanism.

| SASL mechanisms                                                | Non-SASL mechanisms                                                   |  |
|----------------------------------------------------------------|-----------------------------------------------------------------------|--|
| Kerberos                                                       | No Authentication                                                     |  |
| SASL User Name                                                 | • SAML 2.0                                                            |  |
| <ul> <li>User Name And Password (with SASL enabled)</li> </ul> | <ul> <li>User Name And Password (without<br/>SASL enabled)</li> </ul> |  |

### Note:

Thrift (the layer for handling remote process communication between the Cloudera ODBC Connector for Apache Impala and the Impala server) has a limitation where it cannot detect a mix of non-SASL and SASL mechanisms being used between the connector and the server. If this happens, the connector will appear to hang during connection establishment.

# **Using a Connection String**

For some applications, you might need to use a connection string to connect to your data source. For detailed information about how to use a connection string in an ODBC application, refer to the documentation for the application that you are using.

The connection strings in the following sections are examples showing the minimum set of connection attributes that you must specify to successfully connect to the data source. Depending on the configuration of the data source and the type of connection you are working with, you might need to specify additional connection attributes. For detailed information about all the attributes that you can use in the connection string, see "Connector Configuration Options" on page 65.

### **DSN Connection String Example**

The following is an example of a connection string for a connection that uses a DSN: DSN=[DataSourceName]

[DataSourceName] is the DSN that you are using for the connection.

You can set additional configuration options by appending key-value pairs to the connection string. Configuration options that are passed in using a connection string take precedence over configuration options that are set in the DSN.

### **DSN-less Connection String Examples**

Some applications provide support for connecting to a data source using a connector without a DSN. To connect to a data source without using a DSN, use a connection string instead.

The placeholders in the examples are defined as follows, in alphabetical order:

- [DomainName] is the fully qualified domain name of the Impala server host.
- [MappingFile] is the full path to a JSON file that maps your Impala user name to a Kerberos user principal name and a keytab file.
- [PortNumber] is the number of the TCP port that the Impala server uses to listen for client connections.
- [Realm] is the Kerberos realm of the Impala server host.
- [Server] is the IP address or host name of the Impala server to which you are connecting.
- [ServiceName] is the Kerberos service principal name of the Impala server.
- [URL] is the partial URL corresponding to the the Impala server.
- [YourPassword] is the password corresponding to your user name.
- [YourUserName] is the user name that you use to access the Impala server.

Connecting to an Impala Server Without Authentication

The following is the format of a DSN-less connection string that connects to an Impala server that does not require authentication:

```
Driver=Cloudera ODBC Driver for Impala;Host=[Server];
Port=[PortNumber];
```

### For example:

```
Driver=Cloudera ODBC Driver for Impala;Host=192.168.222.160;
Port=21050;
```

If you are connecting to the server through SSL, then set the SSL property to 1. For example:

```
Driver=Cloudera ODBC Driver for Impala;Host=192.168.222.160;
Port=21050;SSL=1;
```

Connecting to an Impala Server that Requires Kerberos Authentication

The following is the format of a DSN-less connection string that connects to an Impala server requiring Kerberos authentication:

```
Driver=Cloudera ODBC Driver for Impala;Host=[Server];
Port=[PortNumber];AuthMech=Kerberos;KrbRealm=[Realm];
KrbFQDN=[DomainName];KrbServiceName=[ServiceName];
```

### For example:

```
Driver=Cloudera ODBC Driver for Impala;Host=192.168.222.160;
Port=21050;AuthMech=Kerberos;KrbRealm=CLOUDERA;
KrbFQDN=localhost.localdomain;KrbServiceName=impala;
```

If you are connecting to the server through SSL, then set the SSL property to 1. For example:

```
Driver=Cloudera ODBC Driver for Impala;Host=192.168.222.160;
Port=21050;AuthMech=Kerberos;KrbRealm=CLOUDERA;
KrbFQDN=localhost.localdomain;KrbServiceName=impala;SSL=1;
```

Connecting to an Impala Server using Advanced Kerberos Authentication

The following is the format of a DSN-less connection string that connects to an Impala server using Advanced Kerberos authentication:

```
Driver=Cloudera ODBC Driver for Impala;Host=[Server];
Port=[PortNumber];AuthMech=Kerberos;KrbRealm=[Realm];
KrbFQDN=[DomainName];KrbServiceName=[ServiceName];
UseKeytab=1;UID=[YourUserName];
UPNKeytabMappingFile=[MappingFile];
```

### For example:

```
Driver=Cloudera ODBC Driver for Impala;Host=192.168.222.160;
Port=21050;AuthMech=Kerberos;KrbRealm=CLOUDERA;
KrbFQDN=localhost.localdomain;KrbServiceName=impala;
UseKeytab=1;UID=cloudera;
UPNKeytabMappingFile=C:\Temp\cloudera.keytab;
```

If you are connecting to the server through SSL, then set the SSL property to 1. For example:

```
Driver=Cloudera ODBC Driver for Impala;Host=192.168.222.160;
Port=21050;AuthMech=Kerberos;KrbRealm=CLOUDERA;
KrbFQDN=localhost.localdomain;KrbServiceName=impala;
UseKeytab=1;UID=cloudera;
UPNKeytabMappingFile=C:\Temp\cloudera.keytab;SSL=1;
```

### Connecting to an Impala Server using SAML 2.0

The following is the format of a DSN-less connection string that connects to an Impala server using SAML 2.0 authentication:

```
Driver=Cloudera ODBC Driver for Impala;Host=[Server];
Port=[PortNumber];AuthMech=SAML_2.0;TransportMode=http;HttpPath=
[URL];SSL=1
```

### For example:

```
Driver=Cloudera ODBC Driver for Impala;Host=192.168.222.160;
Port=21050;AuthMech=SAML_
2.0;TransportMode=http;HttpPath=cliservice;SSL=1
```

### Connecting to an Impala Server that Requires User Name Authentication

The following is the format of a DSN-less connection string that connects to an Impala server requiring User Name authentication. By default, the connector uses **anonymous** as the user name.

```
Driver=Cloudera ODBC Driver for Impala;Host=[Server];
Port=[PortNumber];AuthMech=SASL User Name;
```

For example:

```
Driver=Cloudera ODBC Driver for Impalar;Host=192.168.222.160;
Port=21050;AuthMech=SASL User Name;
```

If you are connecting to the server through SSL, then set the SSL property to 1. For example:

```
Driver=Cloudera ODBC Driver for Impala;Host=192.168.222.160;
Port=21050;AuthMech=SASL User Name;SSL=1;
```

Connecting to an Impala Server with LDAP Authentication or other User Name and Password Authentication Enabled

The following is the format of a DSN-less connection string that connects to an Impala server with LDAP authentication, or another form of username/password authentication, enabled:

```
Driver=Cloudera ODBC Driver for Impala;Host=[Server];
Port=[PortNumber];AuthMech=User Name and Password;UID=[UserName];
PWD=[Password];
```

For example:

```
Driver=Cloudera ODBC Driver for Impala;Host=192.168.222.160;
Port=21050;AuthMech=User Name and
Password;UID=cloudera;PWD=cloudera;
```

\_\_\_\_\_

If you are connecting to the LDAP-enabled server through SSL, then set the SSL property to 1. For example:

```
Driver=Cloudera ODBC Driver for Impala;Host=192.168.222.160;
Port=21050;AuthMech=User Name and
Password;UID=cloudera;PWD=cloudera;SSL=1;
```

## **Features**

For more information on the features of the Cloudera ODBC Connector for Apache Impala, see the following:

- "Data Types" on page 61
- "Catalog and Schema Support" on page 62
- "SQL Translation" on page 63
- "Server-Side Properties" on page 63
- "Active Directory" on page 63
- "Write-back" on page 63
- "Security and Authentication" on page 64

### Data Types

The Cloudera ODBC Connector for Apache Impala supports many common data formats, converting between Impala data types and SQL data types.

The table below lists the supported data type mappings.

| Impala Type                                                            | SQL Type                                                                                                    |  |
|------------------------------------------------------------------------|----------------------------------------------------------------------------------------------------|--|
| ARRAY                                                                  | SQL_VARCHAR                                                                                                    |  |
| BIGINT                                                                 | SQL_BIGINT                                                                                                    |  |
| BOOLEAN                                                                | SQL_BOOLEAN                                                                                                    |  |
| CHAR                                                                   | SQL_CHAR                                                                                                    |  |
| Note:<br>Only available in CDH 5.2 or later.                           | Note:<br>SQL_WCHAR is returned instead if the Use<br>SQL Unicode Types configuration option<br>(the UseUnicodeSqlCharacterTypes<br>key) is enabled. |  |
| DATE                                                                   | SQL_DATE                                                                                                    |  |
| Note:<br>DATE data types are only supported in<br>Impala 3.3 or later. |                                                                                                    |  |
|                                                                        |                                                                                                    |  |

| Impala Type                                  | SQL Type                                                                                                    |  |
|----------------------------------------------|----------------------------------------------------------------------------------------------------|--|
| Note:<br>Only available in CDH 5.2 or later. |                                                                                                    |  |
| DOUBLE                                       | SQL_DOUBLE                                                                                                    |  |
| Note:<br>REAL is an alias for DOUBLE.        |                                                                                                    |  |
| FLOAT                                        | SQL_REAL                                                                                                    |  |
| INT                                          | SQL_INTEGER                                                                                                    |  |
| МАР                                          | SQL_VARCHAR                                                                                                    |  |
| SMALLINT                                     | SQL_SMALLINT                                                                                                    |  |
| STRUCT                                       | SQL_VARCHAR                                                                                                    |  |
| TIMESTAMP                                    | SQL_TIMESTAMP                                                                                                    |  |
| TINYINT                                      | SQL_TINYINT                                                                                                    |  |
| VARCHAR                                      | SQL_VARCHAR                                                                                                    |  |
| Note:<br>Only available in CDH 5.2 or later. | Note:<br>SQL_WVARCHAR is returned instead if the<br>Use SQL Unicode Types configuration<br>option (the<br>UseUnicodeSqlCharacterTypes key)<br>is enabled. |  |

### **Catalog and Schema Support**

The Cloudera ODBC Connector for Apache Impala supports both catalogs and schemas to make it easy for the connector to work with various ODBC applications. Since Impala only organizes tables into schemas/databases, the connector provides a synthetic catalog named IMPALA under which all of the schemas/databases are organized. The connector also maps the ODBC schema to the Impala schema/database.

### **SQL Translation**

The Cloudera ODBC Connector for Apache Impala can parse queries locally before sending them to the Impala server. This feature allows the connector to calculate query metadata without executing the query, support query parameters, and support extra SQL features such as ODBC escape sequences and additional scalar functions that are not available in the Impala-shell tool.

### Note:

The connector does not support translation for queries that reference a field contained in a nested column (an ARRAY, MAP, or STRUCT column). To retrieve data from a nested column, make sure that the query is written in valid Impala SQL syntax.

### **Server-Side Properties**

The Cloudera ODBC Connector for Apache Impala allows you to set server-side properties via a DSN. Server-side properties specified in a DSN affect only the connection that is established using the DSN.

For more information about setting server-side properties when using the Windows connector, see "Configuring Server-Side Properties on Windows" on page 20. For information about setting server-side properties when using the connector on a non-Windows platform, see "Configuring Server-Side Properties on a Non-Windows Machine" on page 50.

### **Active Directory**

The Cloudera ODBC Connector for Apache Impala supports Active Directory Kerberos on Windows. There are two prerequisites for using Active Directory Kerberos on Windows:

- MIT Kerberos is not installed on the client Windows machine.
- The MIT Kerberos Hadoop realm has been configured to trust the Active Directory realm, according to Apache's documentation, so that users in the Active Directory realm can access services in the MIT Kerberos Hadoop realm.

### Write-back

The Cloudera ODBC Connector for Apache Impala supports translation for the following syntax:

- INSERT
- CREATE
- DROP

The connector also supports translation for UPDATE and DELETE syntax, but only when querying Kudu tables while connected to an Impala server that is running Impala 2.7 or later.

If the statement contains non-standard SQL-92 syntax, then the connector is unable to translate the statement to SQL and instead falls back to using Impala SQL.

### **Security and Authentication**

To protect data from unauthorized access, some Impala data stores require connections to be authenticated with user credentials or encrypted using the SSL protocol. The Cloudera ODBC Connector for Apache Impala provides full support for these authentication protocols.

### Note:

In this documentation, "SSL" refers to both TLS (Transport Layer Security) and SSL (Secure Sockets Layer). The connector supports TLS 1.0, 1.1, and 1.2. The SSL version used for the connection is the highest version that is supported by both the connector and the server.

The connector provides mechanisms that enable you to authenticate your connection using the Kerberos protocol, your Impala user name only, or your Impala user name and password. You must use the authentication mechanism that matches the security requirements of the Impala server. For information about determining the appropriate authentication mechanism to use based on the Impala server configuration, see "Authentication Options" on page 56. For detailed connector configuration instructions, see "Configuring Authentication on Windows" on page 9 or "Configuring Authentication on a Non-Windows Machine" on page 45.

Additionally, the connector supports SSL connections with or without one-way authentication. If the server has an SSL-enabled socket, then you can configure the connector to connect to it.

It is recommended that you enable SSL whenever you connect to a server that is configured to support it. SSL encryption protects data and credentials when they are transferred over the network, and provides stronger security than authentication alone. For detailed configuration instructions, see "Configuring SSL Verification on Windows" on page 17 or "Configuring SSL Verification on a Non-Windows Machine" on page 50.

# **Connector Configuration Options**

Connector Configuration Options lists the configuration options available in the Cloudera ODBC Connector for Apache Impala alphabetically by field or button label. Options having only key names, that is, not appearing in the user interface of the connector, are listed alphabetically by key name.

When creating or configuring a connection from a Windows machine, the fields and buttons are available in the following dialog boxes:

- Cloudera ODBC Connector for Apache Impala DSN Setup
- Advanced Options
- Keytab Options
- Server Side Properties
- SSL Options

When using a connection string, configuring connector-wide settings, or configuring a connection from a non-Windows machine, use the key names provided.

### Note:

Settings in the connection string take precedence over settings in the DSN, and settings in the DSN take precedence over connector-wide settings.

### **Configuration Options Appearing in the User Interface**

The following configuration options are accessible via the Windows user interface for the Cloudera ODBC Connector for Apache Impala, or via the key name when using a connection string, configuring connector-wide settings, or configuring a connection from a Linux/macOS/AIX machine:

- "Allow Common Name Host Name Mismatch" on page 66
- "Allow Self-Signed Server Certificate" on page 67
- "Async Exec Poll Interval" on page 67
- "Authentication Flow " on page 67
- "Canonicalize Principal FQDN" on page 68
- "CheckCertificate Revocation" on page 68
- "Convert Key Name to Lower Case" on page 69
- "Database" on page 69

- "Proxy Host" on page 77
- "Proxy Password" on page 77
- "Proxy Port" on page 77
- "Proxy Username" on page 77
- "Realm" on page 78
- "Restrict Metadata with Current Schema" on page 78
- "Result Set Cache Size" on page 78
- "Retry Interval" on page 79
- "Rows Fetched Per Block" on page 79
- "Save Password (Encrypted)" on page 79
- "Service Name" on page 80

- "Default Keytab File" on page 70
- "Delegation UID" on page 70
- "Enable Auto Reconnect" on page 70
- "Enable Query Retry" on page 71
- "Enable SSL" on page 71
- "Host" on page 72
- "Host FQDN" on page 72
- "HTTP Path" on page 72
- "Ignore SQL\_DRIVER\_NOPROMPT" on page 73
- "Ignore Transactions" on page 72
- "Log Level" on page 73
- "Log Path" on page 74
- "Max File Size" on page 74
- "Max Number Files" on page 75
- "Maximum Retries" on page 75
- "Mechanism" on page 75
- "Minimum TLS" on page 76
- "Password" on page 76
- "Port" on page 76

### Allow Common Name Host Name Mismatch

- "Socket Timeout" on page 80
- "String Column Length" on page 80
- "Transport Buffer Size" on page 80
- "Transport Mode" on page 81
- "Trusted Certificates" on page 81
- "UPN Keytab Mapping File" on page 82
- "Use Keytab" on page 83
- "Use Native Query" on page 83
- "Use Only SSPI" on page 84
- "Use Proxy" on page 84
- "Use Simple Authentication and Security Layer (SASL)" on page 85
- "Use SQL Unicode Types" on page 85
- "Use System Trust Store" on page 86
- "User Name" on page 86

| Key Name                | Default Value | Required |
|-------------------------|---------------|----------|
| AllowHostNameCNMismatch | Clear (0)     | No       |

### Description

This option specifies whether a CA-issued SSL certificate name must match the host name of the Impala server.

### Note:

The key for this option used to be CAIssuedCertNamesMismatch, and is still recognized by the connector under that key. If both keys are defined, AllowHostNameCNMismatch will take precedence.

• Enabled (1): The connector allows a CA-issued SSL certificate name to not match the host name of the Impala server.

• Disabled (0): The CA-issued SSL certificate name must match the host name of the Impala server.

### Note:

This setting is applicable only when SSL is enabled.

#### **Allow Self-Signed Server Certificate**

| Key Name                      | Default Value | Required |
|-------------------------------|---------------|----------|
| AllowSelfSigned<br>ServerCert | Clear (0)     | No       |

#### Description

This option specifies whether the connector allows a connection to an Impala server that uses a self-signed certificate.

- Enabled (1): The connector authenticates the Impala server even if the server is using a self-signed certificate.
- Disabled (0): The connector does not allow self-signed certificates from the server.

| Note:                                                |  |
|------------------------------------------------------|--|
| This setting is applicable only when SSL is enabled. |  |

### Async Exec Poll Interval

| Key Name              | Default Value | Required |
|-----------------------|---------------|----------|
| AsyncExecPollInterval | 10            | No       |

### Description

The time in milliseconds between each poll for the query execution status.

"Asynchronous execution" refers to the fact that the RPC call used to execute a query against Impala is asynchronous. It does not mean that ODBC asynchronous operations are supported.

### **Authentication Flow**

| Key Name  | Default Value | Required |
|-----------|---------------|----------|
| Auth_Flow | browser       | No       |

### Description

This property specifies the type of authentication flow that the connector uses when the Mechanism option is set to SAML\_2.0. Currently, the only supported value is browser.

### Note:

The browser workflow is only supported in a GUI desktop environment on Windows, Linux, and macOS.

### Canonicalize Principal FQDN

| Key Name                             | Default Value | Required |
|--------------------------------------|---------------|----------|
| ServicePrincipal<br>Canonicalization | Selected (1)  | No       |

### Description

This option specifies whether the Kerberos layer canonicalizes the host FQDN in the server's service principal name.

- Enabled (1): The Kerberos layer canonicalizes the host FQDN in the server's service principal name.
- Disabled (0): The Kerberos layer does not canonicalize the host FQDN in the server's service principal name.

### Note:

- This option only affects MIT Kerberos, and is ignored when using Active Directory Kerberos.
- This option can only be disabled if the Kerberos Realm or KrbRealm key is specified.

### CheckCertificate Revocation

| Key Name            | Default Value | Required |
|---------------------|---------------|----------|
| CheckCertRevocation | Selected (1)  | No       |

### Description

This option specifies whether the connector checks to see if a certificate has been revoked while retrieving a certificate chain from the Windows Trust Store.

This option is only applicable if you are using a CA certificate from the Windows Trust Store (see "Use System Trust Store" on page 86).

- Enabled (1): The connector checks for certificate revocation while retrieving a certificate chain from the Windows Trust Store.
- Disabled (0): The connector does not check for certificate revocation while retrieving a certificate chain from the Windows Trust Store.

This property is disabled when the AllowSelfSignedServerCert property is set to 1.

### Note:

This option is only available on Windows.

### Convert Key Name to Lower Case

| Key Name        | Default Value | Required |
|-----------------|---------------|----------|
| LCaseSspKeyName | Selected (1)  | No       |

#### Description

This option specifies whether the connector converts server-side property key names to all lowercase characters.

- Enabled (1): The connector converts server-side property key names to all lower-case characters.
- Disabled (0): The connector does not modify the server-side property key names.

Database

| Key Name | Default Value | Required |
|----------|---------------|----------|
| Schema   | default       | No       |

#### Description

The name of the database schema to use when a schema is not explicitly specified in a query. You can still issue queries on other schemas by explicitly specifying the schema in the query.

### Note:

To inspect your databases and determine the appropriate schema to use, at the Impala command prompt, type show databases.

### Default Keytab File

| Key Name          | Default Value | Required |
|-------------------|---------------|----------|
| DefaultKeytabFile | None          | No       |

### Description

The full path to the keytab file that the connector uses to obtain the ticket for Kerberos authentication.

### Note:

- This option is applicable only when the authentication mechanism is set to Kerberos (AuthMech=Kerberos) and the Use Keytab option is enabled (UseKeytab=1).
- If the UPN Keytab Mapping File option (the UPNKeytabMappingFile key) is set to a JSON file with a valid mapping to a keytab, then that keytab takes precedence.

If you do not set this option but the Use Keytab option is enabled (UseKeytab=1), then the MIT Kerberos library will search for a keytab using the following search order:

- The file specified by the KRB5\_KTNAME environment variable.
- The default\_keytab\_name setting in the [libdefaults] section of the Kerberos configuration file (krb5.conf/krb5.ini).
- The default keytab file specified in the MIT Kerberos library. Typically, the default file is C:\Windows\krb5kt for Windows platforms and /etc/krb5.keytab for non-Windows platforms.

### **Delegation UID**

| Key Name      | Default Value | Required |
|---------------|---------------|----------|
| DelegationUID | None          | No       |

### Description

If a value is specified for this setting, the connector delegates all operations against Impala to the specified user, rather than to the authenticated user for the connection.

### **Enable Auto Reconnect**

| Key Name      | Default Value | Required |
|---------------|---------------|----------|
| AutoReconnect | Selected (1)  | Yes      |

### Description

This option specifies whether the connector attempts to automatically reconnect to the server when a communication link error occurs.

- Enabled (1): The connector attempts to reconnect.
- Disabled (0): The connector does not attempt to reconnect.

#### **Enable Query Retry**

| Key Name         | Default Value | Required |
|------------------|---------------|----------|
| EnableQueryRetry | Clear (0)     | No       |

Description

This option specifies whether the connector automatically retries queries that are sent to the server but fail.

- Enabled (1): The connector retries failed queries.
- Disabled (0): The connector only submits each query once.

Query retry settings are configured through the following options:

- "Maximum Retries" on page 75
- "Result Set Cache Size" on page 78
- "Retry Interval" on page 79
- "GlobalResultSetCache" on page 88

#### **Enable SSL**

| Key Name | Default Value | Required |
|----------|---------------|----------|
| SSL      | Clear (0)     | No       |

#### Description

This option specifies whether the client uses an SSL encrypted connection to communicate with the Impala server.

- Enabled (1): The client communicates with the Impala server using SSL.
- Disabled (0): SSL is disabled.

SSL is configured independently of authentication. When authentication and SSL are both enabled, the connector performs the specified authentication method over an SSL connection.

### HTTP Path

| Key Name | Default Value | Required |
|----------|---------------|----------|
| HTTPPath | None          | No       |

### Description

The partial URL corresponding to the Impala server.

The connector forms the HTTP address to connect to by appending the HTTP Path value to the host and port specified in the DSN or connection string. For example, to connect to the HTTP address http://localhost:21050/gateway/sandbox/impala/version, you would set HTTP Path to /gateway/sandbox/impala/version.

#### Host

| Key Name         | Default Value | Required |
|------------------|---------------|----------|
| Host (or Server) | None          | Yes      |

### Description

The IP address or host name of the Impala server.

### Host FQDN

| Key Name | Default Value | Required |
|----------|---------------|----------|
| KrbFQDN  | _HOST         | No       |

### Description

The fully qualified domain name of the Impala host.

When the value of Host FQDN is  $\_HOST$ , the connector uses the Impala server host name as the fully qualified domain name for Kerberos authentication.

**Ignore Transactions** 

| Key Name           | Default Value | Required |
|--------------------|---------------|----------|
| IgnoreTransactions | Clear (0)     | No       |

### Description

This option specifies whether the connector should simulate transactions, or return an error.
- Enabled (1): The connector simulates transactions, enabling queries that contain transaction statements to be run successfully. The transactions are not executed.
- Disabled (0): The connector returns an error if it attempts to run a query that contains transaction statements.

#### Note:

ODBC does not support transaction statements, so they cannot be executed.

#### Ignore SQL\_DRIVER\_NOPROMPT

| Key Name                | Default Value | Required |
|-------------------------|---------------|----------|
| SSOIgnoreDriverNoPrompt | false         | No       |

#### Description

This option specifies whether the connector displays a web browser when the application makes a SQLDriverConnect API call with a SQL\_DRIVER\_NOPROMPT flag to the connector.

- Enabled (true): The connector displays the web browser used to complete the browser based authentication flow even when SQL\_DRIVER\_NOPROMPT is passed.
- Disabled (false): The connector does not display a web browser.

#### Log Level

| Key Name | Default Value           | Required |
|----------|-------------------------|----------|
| LogLevel | <b>OFF (</b> 0 <b>)</b> | No       |

#### Description

Use this property to enable or disable logging in the connector and to specify the amount of detail included in log files.

#### Important:

- Only enable logging long enough to capture an issue. Logging decreases performance and can consume a large quantity of disk space.
- When logging with connection strings and DSNs, this option only applies to perconnection logs.

Set the property to one of the following values:

- OFF (0): Disable all logging.
- FATAL (1): Logs severe error events that lead the connector to abort.
- ERROR (2): Logs error events that might allow the connector to continue running.

- WARNING (3): Logs events that might result in an error if action is not taken.
- INFO (4): Logs general information that describes the progress of the connector.
- DEBUG (5): Logs detailed information that is useful for debugging the connector.
- TRACE (6): Logs all connector activity.

When logging is enabled, the connector produces the following log files at the location you specify in the Log Path (LogPath) property:

- A clouderaodbcdriverforapacheimpala.log file that logs connector activity that is not specific to a connection.
- A clouderaodbcdriverforapacheimpala\_connection\_[Number].log file for each connection made to the database, where [Number] is a number that identifies each log file. This file logs connector activity that is specific to the connection.

If you enable the UseLogPrefix connection property, the connector prefixes the log file name with the user name associated with the connection and the process ID of the application through which the connection is made. For more information, see "UseLogPrefix" on page 92.

Log Path

| Key Name | Default Value | Required                    |
|----------|---------------|-----------------------------|
| LogPath  | None          | Yes, if logging is enabled. |

Description

The full path to the folder where the connector saves log files when logging is enabled.

#### Important:

When logging with connection strings and DSNs, this option only applies to per-connection logs.

#### Max File Size

| Key Name    | Default Value | Required |
|-------------|---------------|----------|
| LogFileSize | 20971520      | No       |

#### Description

The maximum size of each log file in bytes. After the maximum file size is reached, the connector creates a new file and continues logging.

If this property is set using the Windows UI, the entered value is converted from megabytes (MB) to bytes before being set.

#### Important:

#### When logging with connection strings and DSNs, this option only applies to per-connection logs.

#### Max Number Files

| Key Name     | Default Value | Required |
|--------------|---------------|----------|
| LogFileCount | 50            | No       |

#### Description

The maximum number of log files to keep. After the maximum number of log files is reached, each time an additional file is created, the connector deletes the oldest log file.

#### Important:

When logging with connection strings and DSNs, this option only applies to per-connection logs.

#### **Maximum Retries**

| Key Name           | Default Value | Required |
|--------------------|---------------|----------|
| MaxNumQueryRetries | 5             | No       |

#### Description

The maximum number of times that the connector retries a failed query, when query retry is enabled.

#### Also see "Enable Query Retry" on page 71.

#### Mechanism

| Key Name | Default Value                                             | Required |
|----------|-----------------------------------------------------------|----------|
| AuthMech | <b>No Authentication (</b> No Authentication <b>or</b> 0) | No       |

#### Description

The authentication mechanism to use.

Select one of the following settings, or set the key to the authentication name:

- No Authentication (No Authentication or 0)
- Kerberos (Kerberos or 1)
- SASL User Name (SASL User Name or 2)

- User Name And Password (User Name and Password or 3)
- SAML\_2.0 (SAML\_2.0)

#### Note:

The AuthMech property now uses the authentication mechanism's name instead of the corresponding numbers. The connector continues to recognize the corresponding numbers (0, 1, 2, and 3) for backwards compatibility.

#### Minimum TLS

| Key Name | Default Value | Required |
|----------|---------------|----------|
| Min_TLS  | TLS 1.2 (1.2) | No       |

#### Description

The minimum version of TLS/SSL that the connector allows the data store to use for encrypting connections. For example, if TLS 1.1 is specified, TLS 1.0 cannot be used to encrypt connections.

- TLS 1.0 (1.0): The connection must use at least TLS 1.0.
- TLS 1.1 (1.1): The connection must use at least TLS 1.1.
- TLS 1.2 (1.2): The connection must use at least TLS 1.2.

#### Password

| Key Name | Default Value | Required                                                                                          |
|----------|---------------|---------------------------------------------------------------------------------------------------|
| PWD      | None          | Yes, if the authentication<br>mechanism is User Name<br>And Password (User Name<br>and Password). |

#### Description

The password corresponding to the user name that you provided in the User Name field (the UID key).

Port

| Key Name | Default Value | Required |
|----------|---------------|----------|
| Port     | 21050         | Yes      |

#### Description

The number of the TCP port that the Impala server uses to listen for client connections.

# 76 | Cloudera ODBC Connector for Apache Impala

Proxy Host

| Key Name  | Default Value | Required                                   |
|-----------|---------------|--------------------------------------------|
| ProxyHost | None          | Yes, if connecting through a proxy server. |

#### Description

The host name or IP address of a proxy server that you want to connect through.

#### **Proxy Port**

| Key Name  | Default Value | Required                                   |
|-----------|---------------|--------------------------------------------|
| ProxyPort | None          | Yes, if connecting through a proxy server. |

#### Description

The number of the port that the proxy server uses to listen for client connections.

#### **Proxy Password**

| Key Name | Default Value | Required                                                           |
|----------|---------------|--------------------------------------------------------------------|
| ProxyPWD | None          | Yes, if connecting to a proxy server that requires authentication. |

#### Description

The password that you use to access the proxy server.

#### Proxy Username

| Key Name | Default Value | Required                                                           |
|----------|---------------|--------------------------------------------------------------------|
| ProxyUID | None          | Yes, if connecting to a proxy server that requires authentication. |

#### Description

The user name that you use to access the proxy server.

| Realm    |               |          |
|----------|---------------|----------|
| Key Name | Default Value | Required |
| KrbRealm | NULL          | No       |

The realm of the Impala host.

If your Kerberos configuration already defines the realm of the Impala host as the default realm, then you do not need to configure this option.

#### **Restrict Metadata with Current Schema**

| Key Name                            | Default Value | Required |
|-------------------------------------|---------------|----------|
| CurrentSchema<br>RestrictedMetadata | Clear (0)     | No       |

#### Description

This option specifies whether the connector should restrict catalog function results to tables and views in the current schema if a catalog function call is made without specifying a schema, or if the schema is specified as the wildcard character %.

#### Note:

Restricting results to the tables and views in the current schema may improve the performance of catalog calls that do not specify a schema.

- Enabled (1): The connector restricts catalog function results to the current schema if a schema is not specified.
- Disabled (0): The connector does not restrict catalog function results to the current schema if a schema is not specified.

#### **Result Set Cache Size**

| Key Name           | Default Value | Required |
|--------------------|---------------|----------|
| ResultSetCacheSize | 20MB          | No       |

#### Description

The maximum amount of memory that the result set cache for the current connection can occupy. Values must be specified in: B (bytes), KB (kilobytes), MB (megabytes), or GB (gigabytes).

When query retries are enabled, the connector temporarily caches result sets. For more information about this feature, see "Enable Query Retry" on page 71.

For information about setting a maximum total cache size for all concurrent connections, see "GlobalResultSetCache" on page 88.

#### **Retry Interval**

| Key Name           | Default Value | Required |
|--------------------|---------------|----------|
| QueryRetryInterval | 55            | No       |

#### Description

The amount of time that the connector waits between query retry attempts, when query retry is enabled. Values can be specified in S (seconds) or MS (milliseconds).

Also see "Enable Query Retry" on page 71.

#### **Rows Fetched Per Block**

| Key Name            | Default Value | Required |
|---------------------|---------------|----------|
| RowsFetchedPerBlock | 10000         | No       |

#### Description

The maximum number of rows that a query returns at a time.

Valid values for this setting include any positive 32-bit integer. However, testing has shown that performance gains are marginal beyond the default value of 10000 rows.

#### Save Password (Encrypted)

| Key Name | Default Value | Required |
|----------|---------------|----------|
| N/A      | Selected      | No       |

#### Description

This option specifies whether the password is saved in the registry.

- Enabled: The password is saved in the registry.
- Disabled: The password is not saved in the registry.

This option is available only in the Windows connector. It appears in the Cloudera ODBC Connector for Apache Impala DSN Setup dialog box.

#### Important:

The password is obscured (not saved in plain text). However, it is still possible for the encrypted password to be copied and used.

#### Service Name

| Key Name       | Default Value | Required |
|----------------|---------------|----------|
| KrbServiceName | impala        | No       |

#### Description

The Kerberos service principal name of the Impala server.

#### Socket Timeout

| Key Name      | Default Value | Required |
|---------------|---------------|----------|
| SocketTimeout | 30            | No       |

#### Description

The number of seconds that the TCP socket waits for a response from the server before timing out the request and returning an error message.

When this option is set to 0, the TCP socket does not time out any requests.

#### **String Column Length**

| Key Name           | Default Value | Required |
|--------------------|---------------|----------|
| StringColumnLength | 32767         | No       |

#### Description

The maximum number of characters that can be contained in STRING columns.

#### Transport Buffer Size

| Key Name              | Default Value | Required |
|-----------------------|---------------|----------|
| TSaslTransportBufSize | 1000          | No       |

#### Description

The number of bytes to reserve in memory for buffering unencrypted data from the network.

#### Note:

In most circumstances, the default value of 1000 bytes is optimal.

Transport Mode

| Key Name      | Default Value                                                    | Required |
|---------------|------------------------------------------------------------------|----------|
| TransportMode | Binary (0) if using No<br>Authentication, otherwise<br>SASL (1). | No       |

The transport protocol to use in the Thrift layer.

Select one of the following settings, or set the key to the number or string corresponding to the desired setting:

- Binary (0 or binary)
- SASL(1 or sasl)
- HTTP (2 or http)

#### Note:

- If this property is specified, it takes precedence over the Use SASL property (UseSASL).
- If this property is not specified and the Use SASL property is specified, the Use SASL property takes precedence over the default value of this property.

For more information, see "Use Simple Authentication and Security Layer (SASL)" on page 85.

#### **Trusted Certificates**

| Key Name     | Default Value                                                                                                    | Required |
|--------------|----------------------------------------------------------------------------------------------------|----------|
| TrustedCerts | The cacerts.pem file in<br>the \lib subfolder within<br>the connector's installation<br>directory.<br>The exact file path varies<br>depending on the version of<br>the connector that is<br>installed. For example, the<br>path for the Windows<br>connector is different from<br>the path for the macOS<br>connector. | No       |

#### Description

The full path of the  $\tt.pem$  file containing trusted CA certificates, for verifying the server when using SSL.

If this option is not set, then the connector defaults to using the trusted CA certificates .pem file installed by the connector. To use the trusted CA certificates in the .pem file, set the UseSystemTrustStore property to 0 or clear the Use System Trust Store check box in the SSL Options dialog.

#### Important:

If you are connecting from a Windows machine and the Use System Trust Store option is enabled, the connector uses the certificates from the Windows trust store instead of your specified .pem file.

For more information, see "Use System Trust Store" on page 86.

#### **UPN Keytab Mapping File**

| Key Name             | Default Value | Required |
|----------------------|---------------|----------|
| UPNKeytabMappingFile | None          | No       |

#### Description

The full path to a JSON file that maps your Impala user name to a Kerberos user principal name and a keytab file.

#### Note:

This option is applicable only when the authentication mechanism is set to Kerberos (AuthMech=Kerberos) and the Use Keytab option is enabled (UseKeytab=1).

The mapping in the JSON file must be written using the following schema, where [UserName] is the Impala user name, [KerberosUPN] is the Kerberos user principal name, and [Keytab] is the full path to the keytab file:

```
{
    "[UserName]": {
        "principal" : "[KerberosUPN]",
        "keytab": "[Keytab]"
    },
... }
```

For example, the following file maps the Impala user name cloudera to the cloudera@CLOUDERA Kerberos user principal name and the C:\Temp\cloudera.keytab file:

```
{
    "cloudera": {
        "principal" : "cloudera@CLOUDERA",
        "keytab": "C:\Temp\cloudera.keytab"
    },
... }
```

If parts of the mapping are invalid or not defined, then the following occurs:

- If the mapping file fails to specify a Kerberos user principal name, then the connector uses the Impala user name as the Kerberos user principal name.
- If the mapping file fails to specify a keytab file, then the connector uses the keytab file that is specified in the Default Keytab File setting.
- If the entire mapping file is invalid or not defined, then the connector does both of the actions described above.

**Use Keytab** 

| Key Name  | Default Value | Required |
|-----------|---------------|----------|
| UseKeytab | Clear (0)     | No       |

#### Description

This option specifies whether the connector obtains the ticket for Kerberos authentication by using a keytab.

- Enabled (1): The connector uses a keytab to obtain a ticket before authenticating the connection using Kerberos.
- Disabled (0): The connector does not attempt to obtain the Kerberos ticket, and assumes that a valid ticket is already available in the credentials cache.

#### Note:

This option is applicable only when the authentication mechanism is set to Kerberos (AuthMech=Kerberos).

If you enable this option but do not set the Default Keytab File option (the DefaultKeytabFile key), then the MIT Kerberos library will search for a keytab file using the following search order:

- 1. The file specified by the KRB5\_KTNAME environment variable.
- 2. The default\_keytab\_name setting in the [libdefaults] section of the Kerberos configuration file (krb5.conf/krb5.ini).
- 3. The default keytab file specified in the MIT Kerberos library. Typically, the default file is C:\Windows\krb5kt for Windows platforms.

#### **Use Native Query**

| Key Name       | Default Value | Required |
|----------------|---------------|----------|
| UseNativeQuery | Clear (0)     | No       |

This option specifies whether the connector uses native Impala SQL queries, or converts the queries emitted by an application into an equivalent form in Impala SQL. If the application is Impala-aware and already emits Impala SQL, then enable this option to avoid the extra overhead of query transformation.

- Enabled (1): The connector does not transform the queries emitted by an application, and executes Impala SQL queries directly.
- Disabled (0): The connector transforms the queries emitted by an application and converts them into an equivalent form in Impala SQL.

#### Important:

When this option is enabled, the connector cannot execute parameterized queries.

#### **Use Only SSPI**

| Key Name    | Default Value | Required |
|-------------|---------------|----------|
| UseOnlySSPI | Clear (0)     | No       |

#### Description

This option specifies how the connector handles Kerberos authentication: either with the SSPI plugin or with MIT Kerberos.

- Enable For This DSN (1 in the DSN entry in the registry): The connector handles Kerberos authentication in the DSN connection by using the SSPI plugin instead of MIT Kerberos by default.
- Enable For DSN-less Connections (1 in the connector configuration section of the registry): The connector handles Kerberos authentication in DSN-less connections by using the SSPI plugin instead of MIT Kerberos by default.

If you want all connections that use the Cloudera ODBC Connector for Apache Impala to use the SSPI plugin by default, then enable Use Only SSPI for both DSN and DSN-less connections.

• Disabled (0): The connector uses MIT Kerberos to handle Kerberos authentication, and only uses the SSPI plugin if the GSSAPI library is not available.

#### Important:

This option is only available on Windows.

#### **Use Proxy**

| Key Name | Default Value | Required |
|----------|---------------|----------|
| UseProxy | Clear (0)     | No       |

This option specifies whether the connector uses a proxy server to connect to the data store.

- Enabled (1): The connector connects to a proxy server based on the information provided in the Proxy Host, Proxy Port, Proxy Username, and Proxy Password fields or the ProxyHost, ProxyPort, ProxyUID, and ProxyPWD keys.
- Disabled (0): The connector connects directly to the Impala server.

### Note:

This option is only available on Windows.

| Key Name | Default Value                                                                            | Required |
|----------|------------------------------------------------------------------------------------------|----------|
| UseSASL  | 0 if using No Authentication.                                                            | No       |
|          | 1 if using User Name And<br>Password or Kerberos or<br>SASL User Name<br>authentication. |          |

### Use Simple Authentication and Security Layer (SASL)

#### Description

This option specifies whether the connector uses SASL to handle authentication.

- Enabled (1): The connector uses SASL to handle authentication.
- Disabled (0): The connector does not use SASL.

This option is configurable only when you are using the User Name And Password authentication mechanism. If the connector is configured to use the other authentication mechanisms, then it uses the default setting for the Use Simple Authentication and Security Layer (SASL) option.

#### Note:

- If the Transport Mode property (TransportMode) is specified, it takes precedence over this property.
- If the Transport Mode property is not specified and this property is specified, this property takes precedence over the default value of Transport Mode.

For more information, see "Transport Mode" on page 81.

#### Use SQL Unicode Types

| Key Name           | Default Value | Required |
|--------------------|---------------|----------|
| UseSQLUnicodeTypes | Clear (0)     | No       |

This option specifies the SQL types to be returned for string data types.

- Enabled (1): The connector returns SQL\_WVARCHAR for STRING and VARCHAR columns, and returns SQL\_WCHAR for CHAR columns.
- Disabled (0): The connector returns SQL\_VARCHAR for STRING and VARCHAR columns, and returns SQL\_CHAR for CHAR columns.

#### **Use System Trust Store**

| Key Name            | Default Value | Required |
|---------------------|---------------|----------|
| UseSystemTrustStore | Clear (0)     | No       |

#### Description

This option specifies whether to use a CA certificate from the system trust store, or from a specified .pem file.

- Enabled (1): The connector verifies the connection using a certificate in the system trust store.
- Disabled (0): The connector verifies the connection using a specified .pem file. For information about specifying a .pem file, see "Trusted Certificates" on page 81.

#### Important:

If you are connecting from a Windows machine and you want to specify a .pem file containing trusted CA certificates, this option must be disabled. For more information, see "Trusted Certificates" on page 81.

#### Note:

This option is only available on Windows.

#### **User Name**

| Key Name | Default Value                                                               | Required                                                                                          |
|----------|-----------------------------------------------------------------------------|---------------------------------------------------------------------------------------------------|
| UID      | For User Name (2)<br>authentication only, the<br>default value is anonymous | Yes, if the authentication<br>mechanism is User Name<br>And Password (User Name<br>and Password). |
|          |                                                                             | No, if the authentication<br>mechanism is SASL User<br>Name (SASL User Name).                     |

The user name that you use to access the Impala server.

# **Configuration Options Having Only Key Names**

The following configuration options do not appear in the Windows user interface for the Cloudera ODBC Connector for Apache Impala. They are accessible only when you use a connection string, configure connector-wide settings, or configure a connection from a Linux/macOS/AIX machine:

- "DelegationUserIDCase" on page 87
- "DisableOptimizedEncodingConverter" on page 88
- "Driver" on page 88
- "GlobalResultSetCache" on page 88
- "HTTPAuthCookies" on page 89
- "http.header." on page 89
- "MaxCatalogNameLen" on page 91
- "MaxColumnNameLen" on page 91
- "MaxSchemaNameLen" on page 91
- "MaxTableNameLen" on page 92
- "SSP\_" on page 90
- "SSOWebServerTimeout" on page 91

The UseLogPrefix property must be configured as a Windows Registry key value, or as a connector-wide property in the cloudera.impalaodbc.ini file for macOS or Linux.

• "UseLogPrefix" on page 92

#### DelegationUserIDCase

| Key Name             | Default Value | Required |
|----------------------|---------------|----------|
| DelegationUserIDCase | Unchanged     | Νο       |

#### Description

This option specifies whether the connector changes the Delegation UID (or

DelegationUID) value to all upper-case or all lower-case. The following values are supported:

- Upper: Change the delegated user name to all upper-case.
- Lower: Change the delegated user name to all lower-case.
- Unchanged: Do not modify the delegated user name.

For more information about delegating a user name, see "Delegation UID" on page 70.

#### DisableOptimizedEncodingConverter

| Key Name                          | Default Value | Required |
|-----------------------------------|---------------|----------|
| DisableOptimizedEncodingConverter | false         | No       |

#### Description

This connector-wide option controls which data encoding converter the connector uses.

#### Note:

Enabling this option may result in decreased performance.

- true: The connector uses a standard ICU converter.
- false: The connector uses an optimized converter.

#### Important:

This option applies to every connection that uses the Cloudera ODBC Connector for Apache Impala. For more information, see "Setting Connector-Wide Configuration Options on Windows" on page 23 or "Setting Connector-Wide Configuration Options on a Non-Windows Machine" on page 53.

| D | ri | v | e | r |
|---|----|---|---|---|
| ~ |    | w | L |   |

| Key Name | Default Value                                                                                                    | Required |
|----------|----------------------------------------------------------------------------------------------------|----------|
| Driver   | Cloudera ODBC Driver<br>for Apache Impala<br>when installed on Windows,<br>or the absolute path of the<br>connector shared object file<br>when installed on a non-<br>Windows machine. | Yes      |

#### Description

On Windows, the name of the installed connector (Cloudera ODBC Driver for Apache Impala;).

On other platforms, the name of the installed connector as specified in odbcinst.ini, or the absolute path of the connector shared object file.

#### GlobalResultSetCache

| Key Name             | Default Value | Required |
|----------------------|---------------|----------|
| GlobalResultSetCache | 200MB         | No       |

# 88 | Cloudera ODBC Connector for Apache Impala

The maximum total amount of memory that can be occupied by result set caches across concurrent connections. Values must be specified in: B (bytes), KB (kilobytes), MB (megabytes), or GB (gigabytes).

For example, when this property is set to the default value of 200MB, if you have 3 concurrent Impala connections, the total amount of memory consumed by the 3 result set caches for those connections cannot exceed 200MB.

These result set caches are used only when query retries are enabled. For more information about this feature, see "Enable Query Retry" on page 71.

For information about setting a maximum cache size for the current connection only, see "Result Set Cache Size" on page 78.

#### **HTTPAuthCookies**

| Key Name        | Default Value                          | Required |
|-----------------|----------------------------------------|----------|
| HTTPAuthCookies | impala.auth, JSESSIONID, KNOXSESSIONID | No       |

#### Description

A comma-separated list of authentication cookies that are supported by the connector.

If cookie-based authentication is enabled in your server, the connector authenticates the connection once based on the provided authentication credentials. It then uses the cookie generated by the server for each subsequent request in the same connection.

#### http.header.

| Key Name     | Default Value | Required |
|--------------|---------------|----------|
| http.header. | None          | No       |

#### Description

Set a custom HTTP header by using the following syntax, where [HeaderKey] is the name of the header to set and [HeaderValue] is the value to assign to the header:

```
http.header.[HeaderKey]=[HeaderValue]
```

#### For example:

```
http.header.AUTHENTICATED_USER=john
```

After the connector applies the header, the http.header. prefix is removed from the DSN entry, leaving an entry of [HeaderKey]=[HeaderValue]

The example above would create the following custom HTTP header:

```
AUTHENTICATED_USER: john
```

#### Note:

- The http.header. prefix is case-sensitive.
- This option is applicable only when you are using HTTP as the Thrift transport protocol. For more information, see "Transport Mode" on page 81.

SSP\_

| Key Name | Default Value | Required |
|----------|---------------|----------|
| SSP_     | None          | No       |

\_\_\_\_\_

Description

Set a server-side property by using the following syntax, where [SSPKey] is the name of the server-side property and [SSPValue] is the value for that property:

```
SSP_[SSPKey]=[SSPValue]
```

#### For example:

```
SSP_MEM_LIMIT=1000000000
SSP_REQUEST_POOL=myPool
```

#### Or, to set those properties in a connection string, type the following:

SSP\_MEM\_LIMIT={1000000000};SSP\_REQUEST\_POOL={myPool}

After the connector applies the server-side property, the SSP\_prefix is removed from the DSN entry, leaving an entry of [SSPKey]=[SSPValue].

#### Important:

This property is supported only for connections to Impala 2.0 or later. In earlier versions of Impala, the SET statement can only be executed from within the Impala shell.

#### Note:

- The SSP\_ prefix must be upper case.
- When setting a server-side property in a connection string, it is recommended that you enclose the value in braces ({ }) to make sure that special characters can be properly escaped.

#### SSOWebServerTimeout

| Key Name            | Default Value | Required |
|---------------------|---------------|----------|
| SSOWebServerTimeout | 120           | No       |

#### Description

The length of time, in seconds, for which the connector waits for a browser response before timing out. If set to 0, the connector waits for an indefinite amount of time.

#### Note:

# If SQL\_ATTR\_LOGIN\_TIMEOUT is set, SQL\_ATTR\_LOGIN\_TIMEOUT takes precedence. The connector honors SQL\_ATTR\_LOGIN\_TIMEOUT when using the SAML authentication workflow.

#### MaxCatalogNameLen

| Key Name          | Default Value | Required |
|-------------------|---------------|----------|
| MaxCatalogNameLen | 0             | No       |

#### Description

The maximum number of characters that can be returned for catalog names.

This option can be set to any integer from 0 to 65535, inclusive. To indicate that there is no maximum length or that the length is unknown, set this option to 0.

#### MaxColumnNameLen

| Key Name         | Default Value | Required |
|------------------|---------------|----------|
| MaxColumnNameLen | 0             | No       |

#### Description

The maximum number of characters that can be returned for column names.

This option can be set to any integer from 0 to 65535, inclusive. To indicate that there is no maximum length or that the length is unknown, set this option to 0.

#### MaxSchemaNameLen

| Key Name         | Default Value | Required |
|------------------|---------------|----------|
| MaxSchemaNameLen | 256           | No       |

The maximum number of characters that can be returned for schema names.

This option can be set to any integer from 0 to 65535, inclusive. To indicate that there is no maximum length or that the length is unknown, set this option to 0.

#### MaxTableNameLen

| Key Name        | Default Value | Required |
|-----------------|---------------|----------|
| MaxTableNameLen | 0             | No       |

Description

The maximum number of characters that can be returned for table names.

This option can be set to any integer from 0 to 65535, inclusive. To indicate that there is no maximum length or that the length is unknown, set this option to 0.

UseLogPrefix

| Key Name     | Default Value | Required |
|--------------|---------------|----------|
| UseLogPrefix | 0             | No       |

#### Description

This option specifies whether the connector includes a prefix in the names of log files so that the files can be distinguished by user and application.

Set the property to one of the following values:

• 1: The connector prefixes log file names with the user name and process ID associated with the connection that is being logged.

For example, if you are connecting as a user named "jdoe" and using the connector in an application with process ID 7836, the generated log files would be named jdoe\_7836\_ clouderaimpalaodbcdriver.log and jdoe\_7836\_ clouderaimpalaodbcdriver\_connection\_[Number].log, where [Number] is a number that identifies each connection-specific log file.

• 0: The connector does not include the prefix in log file names.

To configure this option for the Windows connector, you create a value for it in one of the following registry keys:

- For a 32-bit connector installed on a 64-bit machine: HKEY\_LOCAL\_ MACHINE\SOFTWARE\Wow6432Node\Cloudera\Cloudera ODBC Driver for Impala\Driver
- Otherwise: HKEY\_LOCAL\_MACHINE\SOFTWARE\Cloudera\Cloudera ODBC Driver for Impala\Driver

Use UseLogPrefix as the value name, and either 0 or 1 as the value data.

To configure this option for a non-Windows connector, you must use the cloudera.impalaodbc.ini file.

# **ODBC API Conformance Level**

The following table lists the ODBC interfaces that the Cloudera ODBC Connector for Apache Impala implements and the ODBC compliance level of each interface.

ODBC compliance levels are Core, Level 1, and Level 2. These compliance levels are defined in the ODBC Specification published with the Interface SDK from Microsoft.

Interfaces include both the Unicode and non-Unicode versions. For more information, see "Unicode Function Arguments" in the ODBC Programmer's Reference: http://msdn.microsoft.com/en-us/library/ms716246%28VS.85%29.aspx.

| Conformance<br>Level | INTERFACES       | Conformance<br>Level | INTERFACES        |
|----------------------|------------------|----------------------|-------------------|
| Core                 | SQLAllocHandle   | Core                 | SQLGetStmtAttr    |
| Core                 | SQLBindCol       | Core                 | SQLGetTypeInfo    |
| Core                 | SQLBindParameter | Core                 | SQLNativeSql      |
| Core                 | SQLCancel        | Core                 | SQLNumParams      |
| Core                 | SQLCloseCursor   | Core                 | SQLNumResultCols  |
| Core                 | SQLColAttribute  | Core                 | SQLParamData      |
| Core                 | SQLColumns       | Core                 | SQLPrepare        |
| Core                 | SQLConnect       | Core                 | SQLPutData        |
| Core                 | SQLCopyDesc      | Core                 | SQLRowCount       |
| Core                 | SQLDescribeCol   | Core                 | SQLSetConnectAttr |
| Core                 | SQLDisconnect    | Core                 | SQLSetCursorName  |
| Core                 | SQLDriverconnect | Core                 | SQLSetDescField   |
| Core                 | SQLEndTran       | Core                 | SQLSetDescRec     |
| Core                 | SQLExecDirect    | Core                 | SQLSetEnvAttr     |
| Core                 | SQLExecute       | Core                 | SQLSetStmtAttr    |
| Core                 | SQLFetch         | Core                 | SQLSpecialColumns |

| Conformance<br>Level | INTERFACES        |  | Conformance<br>Level | INTERFACES          |
|----------------------|-------------------|--|----------------------|---------------------|
| Core                 | SQLFetchScroll    |  | Core                 | SQLStatistics       |
| Core                 | SQLFreeHandle     |  | Core                 | SQLTables           |
| Core                 | SQLFreeStmt       |  | Core                 | SQLBrowseConnect    |
| Core                 | SQLGetConnectAttr |  | Core                 | SQLPrimaryKeys      |
| Core                 | SQLGetCursorName  |  | Core                 | SQLGetInfo          |
| Core                 | SQLGetData        |  | Level 1              | SQLProcedureColumns |
| Core                 | SQLGetDescField   |  | Level 1              | SQLProcedures       |
| Core                 | SQLGetDescRec     |  | Level 2              | SQLColumnPrivileges |
| Core                 | SQLGetDiagField   |  | Level 2              | SQLDescribeParam    |
| Core                 | SQLGetDiagRec     |  | Level 2              | SQLForeignKeys      |
| Core                 | SQLGetEnvAttr     |  | Level 2              | SQLTablePrivileges  |
| Core                 | SQLGetFunctions   |  |                      |                     |

# **Contact Us**

If you are having difficulties using the connector, our <u>Community Forum</u> may have your solution. In addition to providing user to user support, our forums are a great place to share your questions, comments, and feature requests with us.

If you are a Subscription customer you may also use the <u>Cloudera Support Portal</u> to search the Knowledge Base or file a Case.

#### Important:

To help us assist you, prior to contacting Cloudera Support please prepare a detailed summary of the client and server environment including operating system version, patch level, and configuration.